| 会社名 | : (株)NTTデータ                      |
|-----|----------------------------------|
|     | :社会基盤ソリューション事業本部 ソーシャルイノベーション事業部 |

## **NTT DATA** Trusted Global Innovator

# WinActorの課題をWinDirectorが解決します!

株式会社NTTデータ

© 2018 NTT DATA

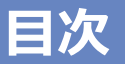

#### 1. 概要

- 1.1 こんな課題を「WinDirector」が解決します!
- 1.2 「WinDirector<sup>™</sup>」とは?
- 1.3 代表的なシステム構成図
- 2. 登録および実行手順
  - 2.1 登録例 株式会社WinDirector
  - 2.2 事前登録
  - 2.3 実行準備
  - 2.4 実行管理
- 3. 「WinDirector」便利な機能
- 4. 「WinDirector」でシナリオ実行する際の制約事項

# 1.1 こんな課題を「WinDirector」が解決します!

□ 「WinActor」を本格導入して業務の効率化に成功!しかしながら、ロボットの台数が増えていくと、こんな課題が発生することも・・・

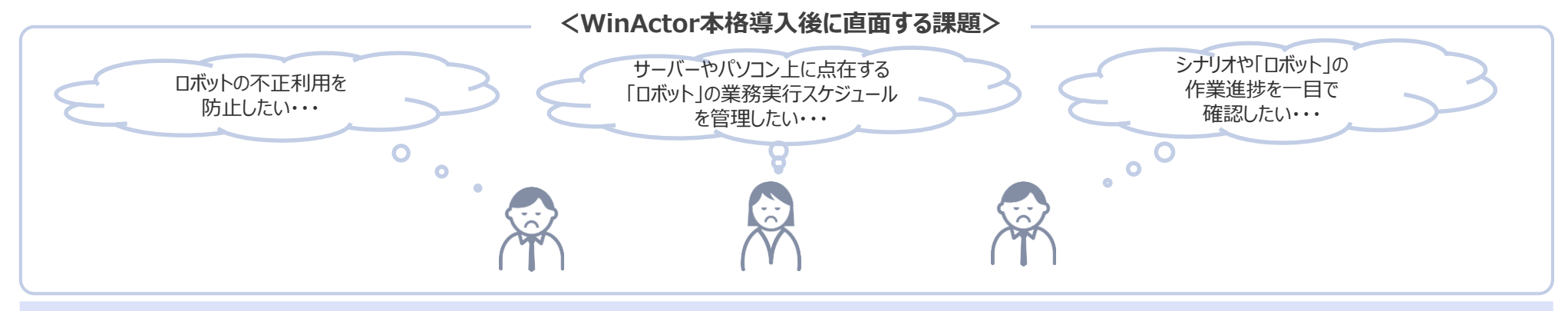

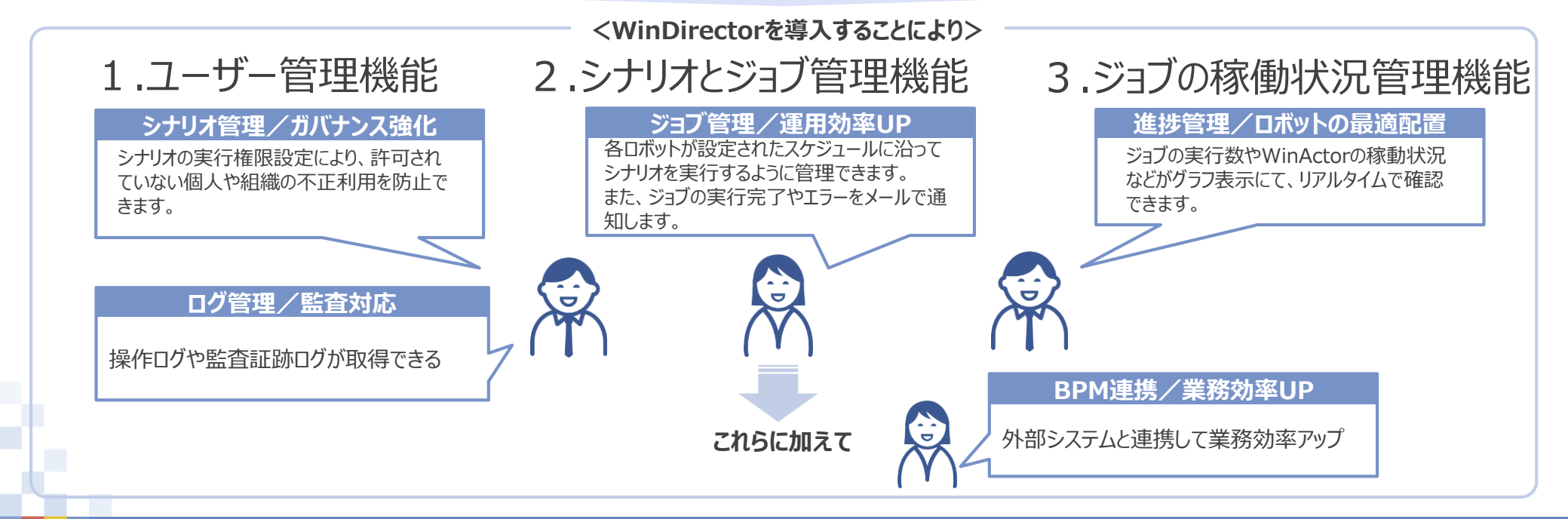

#### © 2018 NTT DATA Corporation

#### 「WinDirector™」とは? 1.2

□ 「WinDirector<sup>™</sup>」は、「WinActor」をご利用中のお客様のご要望から生まれた、「ロボット」の管理統制ツールです。

ロ PC端末や、サーバのプロファイルトに点在する「シナリオ」を集中管理でき、ガバナンスの確保、自動化の促進が図れます。また、ジョブの稼働状況管理機能

(ダッジュボード機能)のグラフ表示により、シナリオの実行数やWinActor稼動状況などが容易に把握できます。

□ さらに、BPMツールなどとの連携が可能で、幅広い業務へのRPA導入が見込めます。

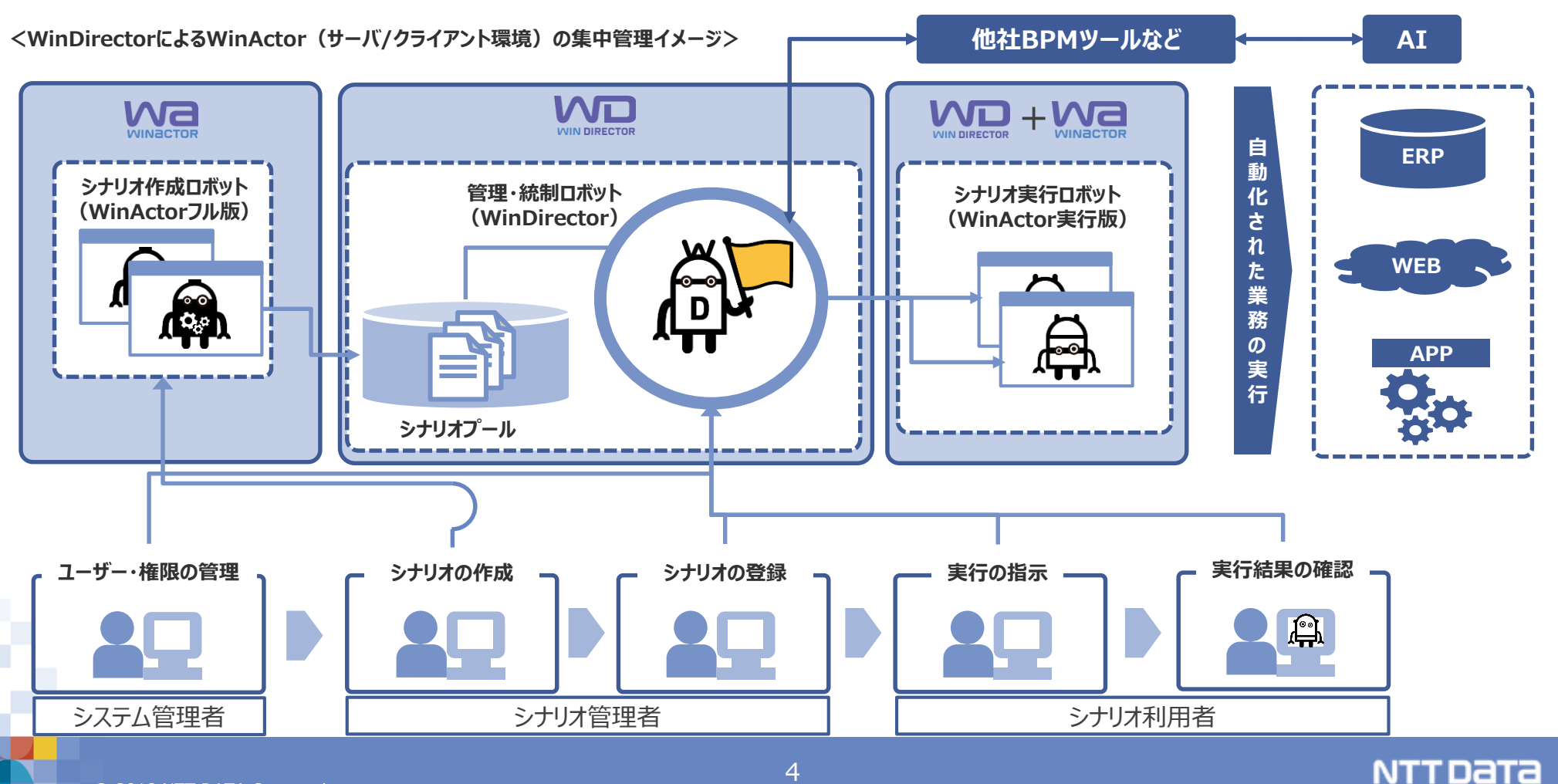

□「WinDirector」を導入する際は、「管理サーバ」、「RDSサーバ」、「ActiveDirectoryサーバ・RDSライセンスサーバ」による構成を推奨しております。

| サーバ                                                    |            | 役割概要                                                                                                    |
|--------------------------------------------------------|------------|----------------------------------------------------------------------------------------------------|
| 管理サーバ                                                  | 管理口术環境     | <ul> <li>WinDirector製品の管理ロボ機能が配置されるサーバ</li> <li>管理ロボの提供機能である各種管理画面の表示</li> <li>管理ロボからRDSサーバ配下の実行ロボの管理統制</li> </ul>                   |
| RDSサーバ                                                 | シナリオ実行ロボ環境 | <ul> <li>■ WinDirector製品の実行ロボ機能、サーバOS対応WinActor製品(実行版)が配置されるサーバ</li> <li>■ 管理ロボからの実行指示を受け実行ロボによりWinActor製品(実行版)を起動しシナリオ実行</li> </ul> |
|                                                        | シナリオ作成ロボ環境 | □ サーバOS対応WinActor製品(フル機能版)を配置し、シナリオ作成を行う                                                                                             |
| ActiveDirectory(AD)サーバ・<br>RDSライセンスサーバ※WindowsServer機能 |            | <ul> <li>管理サーバ、RDSサーバに生成されたユーザーの認証やログイン認証の役割を担うサーバ</li> <li>管理サーバ、RDSサーバへのリモートデスクトップ接続時におけるライセンス認証の役割を担うサーバ</li> </ul>               |

<システム構成イメージ>

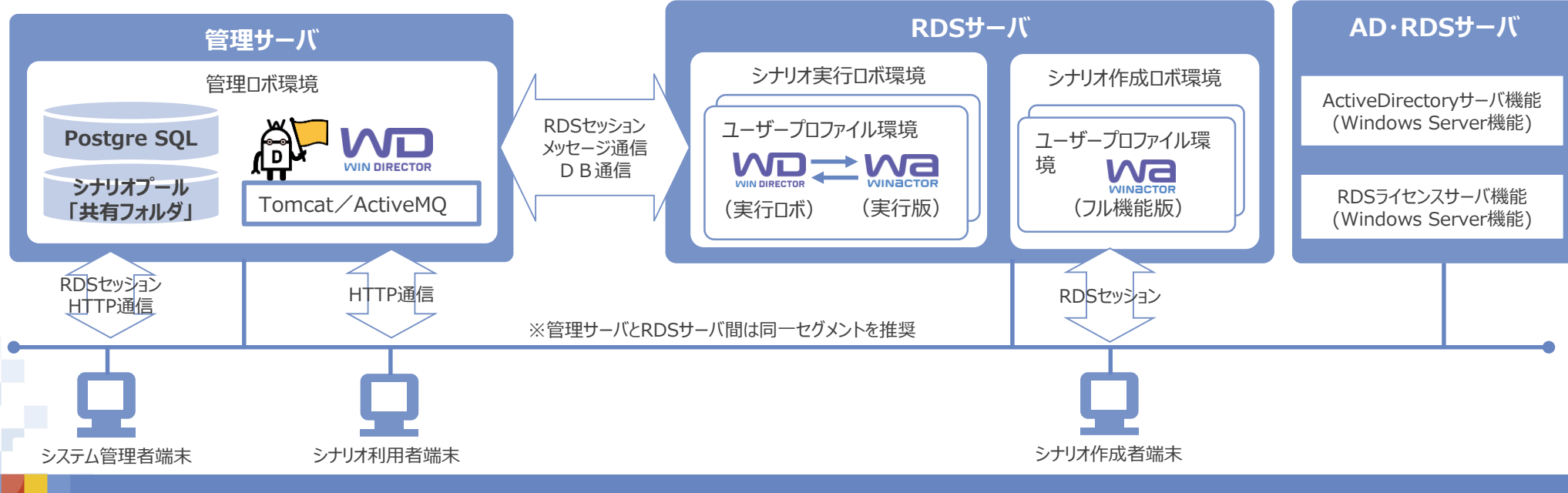

### 2. 登録および実行手順

<事前登録> <実行準備> シナリオ管理者 <マスタ情報の登録>システム管理者 シナリオ利用者 [STEP 1] [STEP 2] [STEP 4] [STEP 5] [STEP 6] [STEP 3] ユーザー情報の 実行ロボット 実行ロボット 組織情報の登録 登録 グループの作成 のグループ登録 シナリオの登録 ジョブ登録 運用を行う組織を WDにアクセスできる 実行ロボットのグルー 実行ロボットを 組織情報とシナリオの 実行スケジュールの 登録 ユーザーと権限 プを作成し、 グループに登録 実行権限を紐付け 登録 組織情報と紐付け の登録 A A

#### <実行管理>

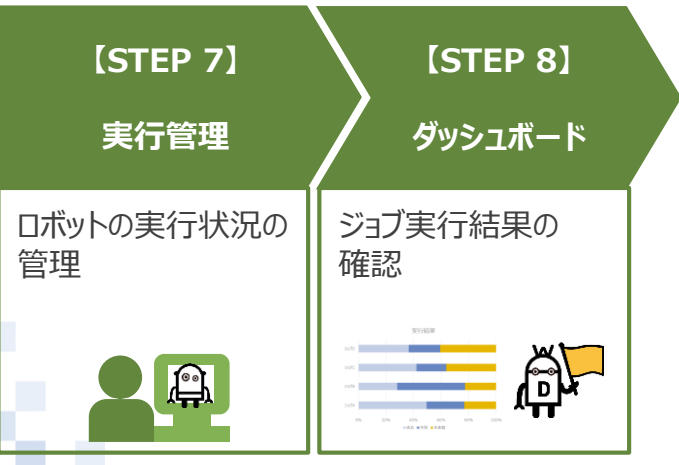

<事前登録情報の関連イメージ> シナリオ 組織情報 フーザー 実行ロボ グループ 実行

# 2.1 登録例 株式会社WinDirector

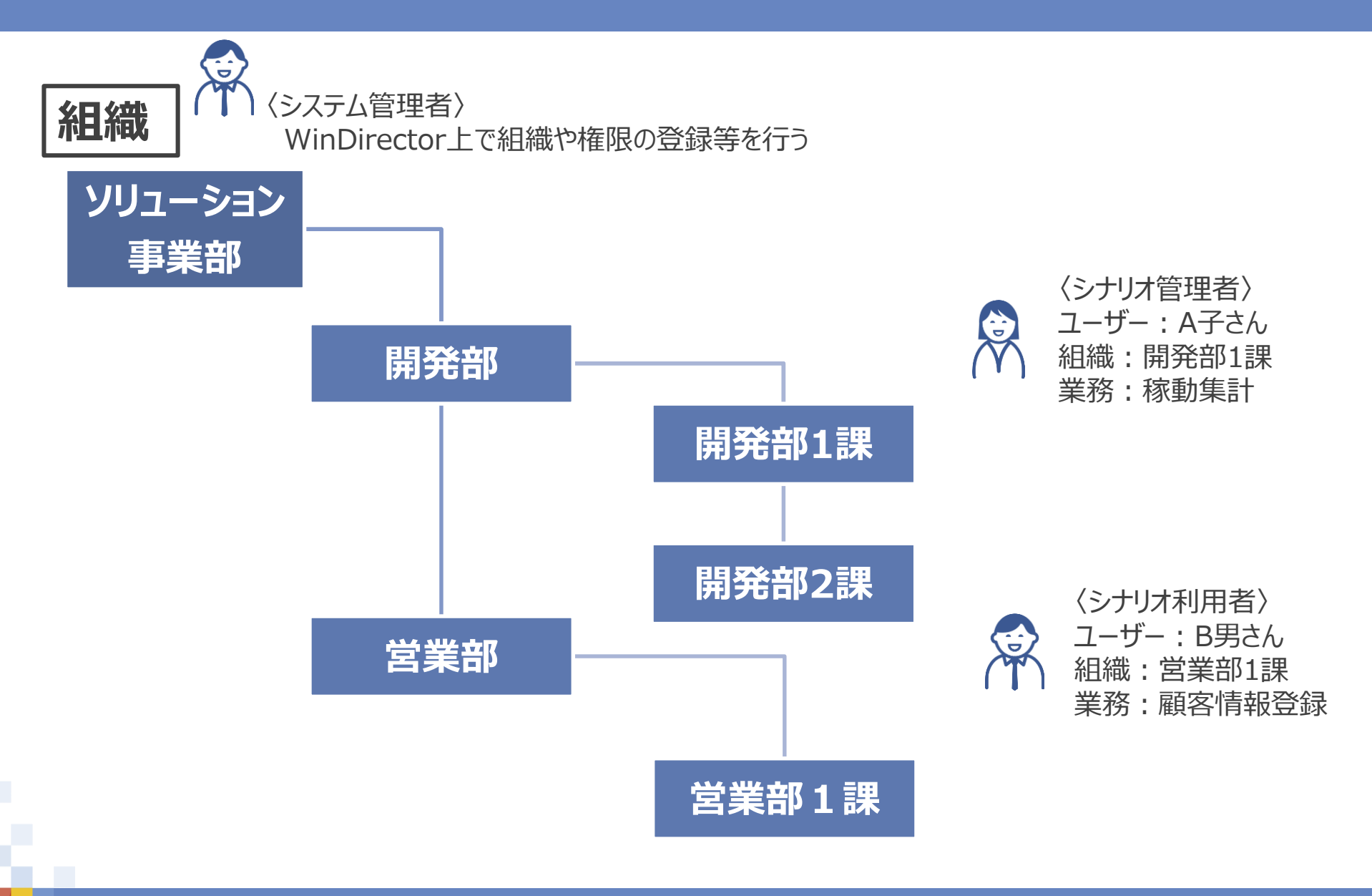

© 2018 NTT DATA Corporation

NTTData

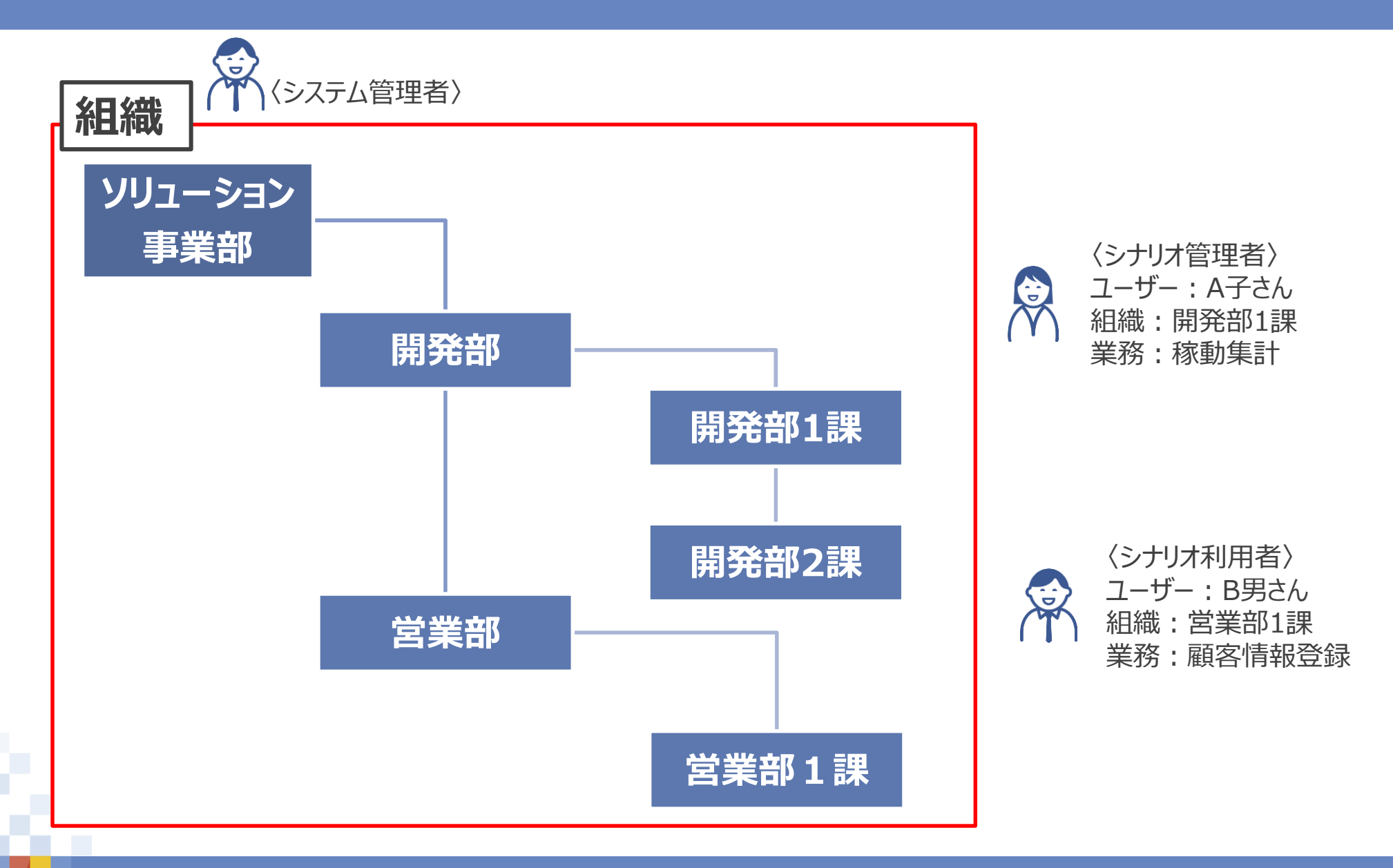

NTTData

①WinDirectorにシステム管理者でログインする

②「マスター」>「企業・組織」>「登録」をクリックする

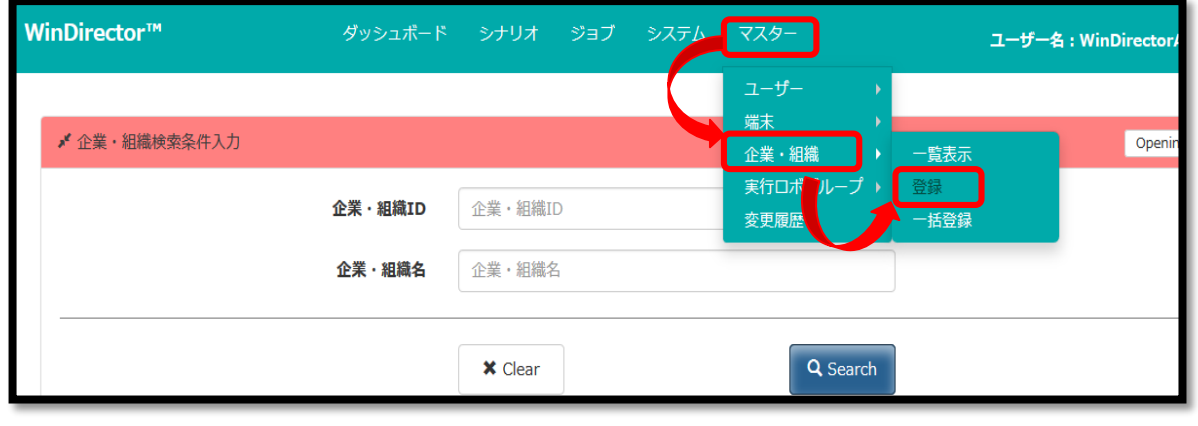

③「企業・組織情報」に追加したい組織を入力する

④【Add】をクリックし、下部へ追加する

| 企業・組織登録      |                                          |
|--------------|------------------------------------------|
| 企業・組織構成      | <b>企業・組織情報 必須</b><br>開発部1課               |
| - ソリューション事業部 | 備考                                       |
| - 営業部        | 250文字以内で入力してください。                        |
| 営業部1課        |                                          |
| Close All    | × Clear + Add                            |
|              | ▲ Addボタン押下後、入力した企業・組織情報がグレーゾーンに追加されます。   |
|              | ▲ 企業・組織構成に企業・組織情報をドラッグアンド<br>ドロップしてください。 |
|              | 開発部                                      |
|              |                                          |

⑤追加した組織情報を左右にドラックアンドドロップし、 親子関係をつける

|                           | X Clear + Add          |              | X Clear + Add                       |
|---------------------------|------------------------|--------------|-------------------------------------|
| ▲ Addボタン押下後<br>レーゾーンに追加され | 、入力した企業・組織情報がグ<br>れます。 | ▲ Add<br>レーゾ | dボタン押下後、入力した企業・組織情報がグ<br>マンに追加されます。 |
| ▲ 企業・組織構成に<br>ドロップレスください  | 企業・組織情報をドラッグアンド<br>、   | ▲企業          | ≹・組織構成に企業・組織情報をドラッグアンド<br>プレイイださい   |
| - 開発部                     |                        | - 開9         | 発部                                  |
| 開発部1課                     |                        | 📥   🛛 🖻      | 開発部1課                               |
| 関発部2課                     |                        |              | 開発部2課                               |

⑥親子関係をつけた組織情報をドラックアンドドロップで 現在の組織情報に紐付ける

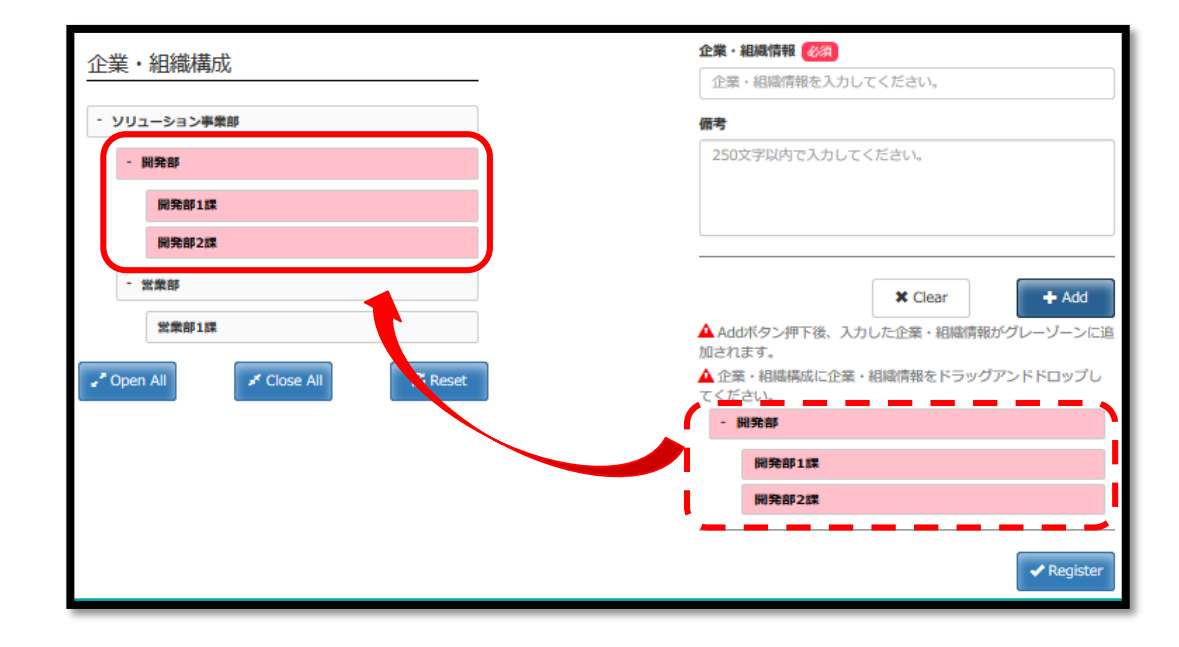

⑦ 【Register】をクリックする

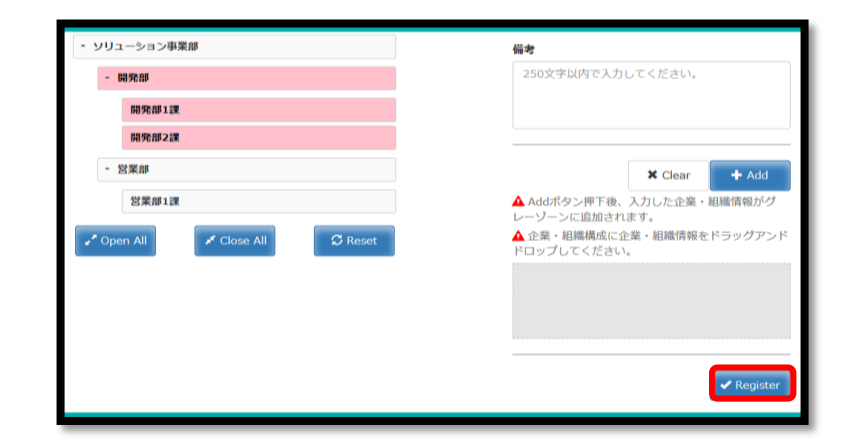

⑧「現在の企業・組織構成を登録します。よろしいですか?」【OK】をクリックする

⑨「登録が完了しました。」 【OK】をクリックする

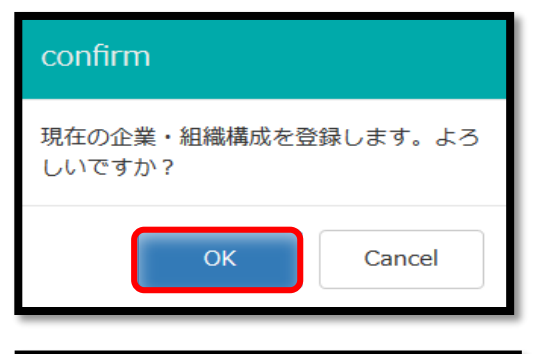

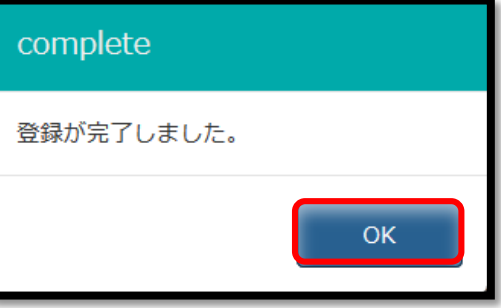

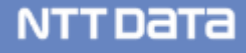

#### ⑩「マスター」>「企業・組織」>「一覧表示」から確認する

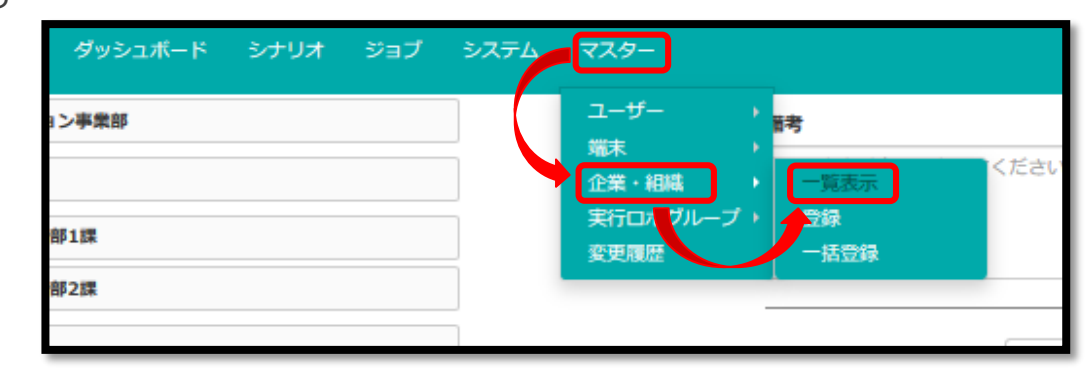

NTTDATA

⑪登録完了

| 企業・組織-   | - 覧 ヘッダを押下するとソートが行えます。   | 検索結果:6件 🛛 All Check 🗊 Delete | ± Download      |
|----------|--------------------------|------------------------------|-----------------|
| 企業・組織ID  | 企業・組織名                   | 備考                           | check           |
| A280C0D0 | ソリューション事業部               |                              |                 |
| A288C0D0 | ソリューション車業部間発却            |                              |                 |
| A258C1D0 | ソリューション事業創間発却開発的1課       |                              |                 |
| A288C3D0 | ソリューション事業創間発動開発創2課       |                              |                 |
| A285C0D0 | ソリューション非薬剤営業部            |                              |                 |
|          | in in Page to of 2 an ar | ٤ 🗸                          | View 1 - 5 of 6 |

■ 組織情報の一括登録方法

①「マスター」>「企業・組織」>「一括登録」をクリックする

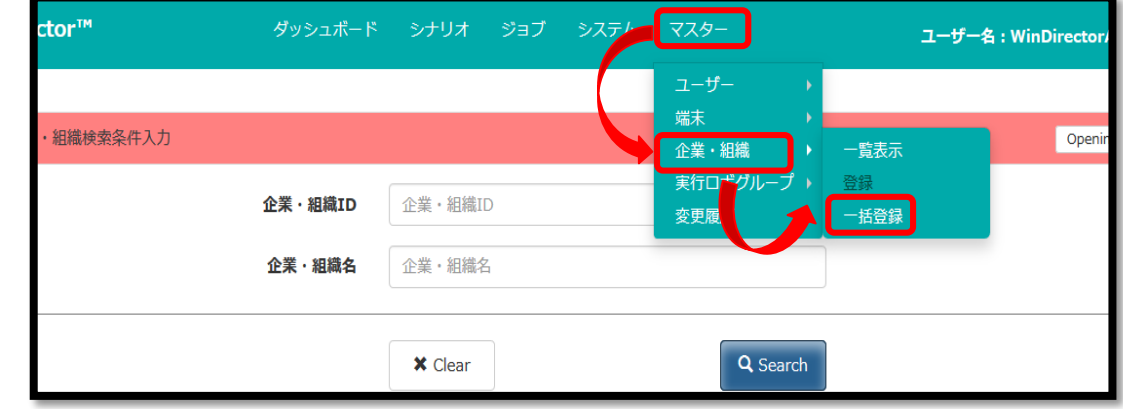

NTTData

②端末一括登録を行うためのCSV ファイルをダウンロードする

③記入したテンプレートを【Select】から選択し、【Register】をクリックする

④一括登録完了

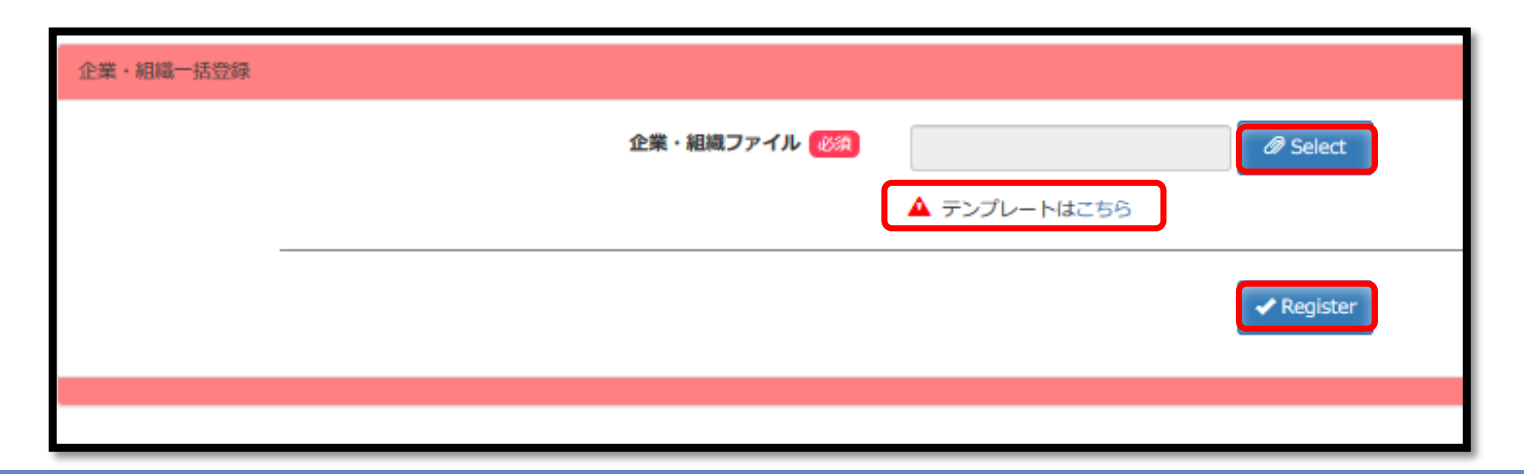

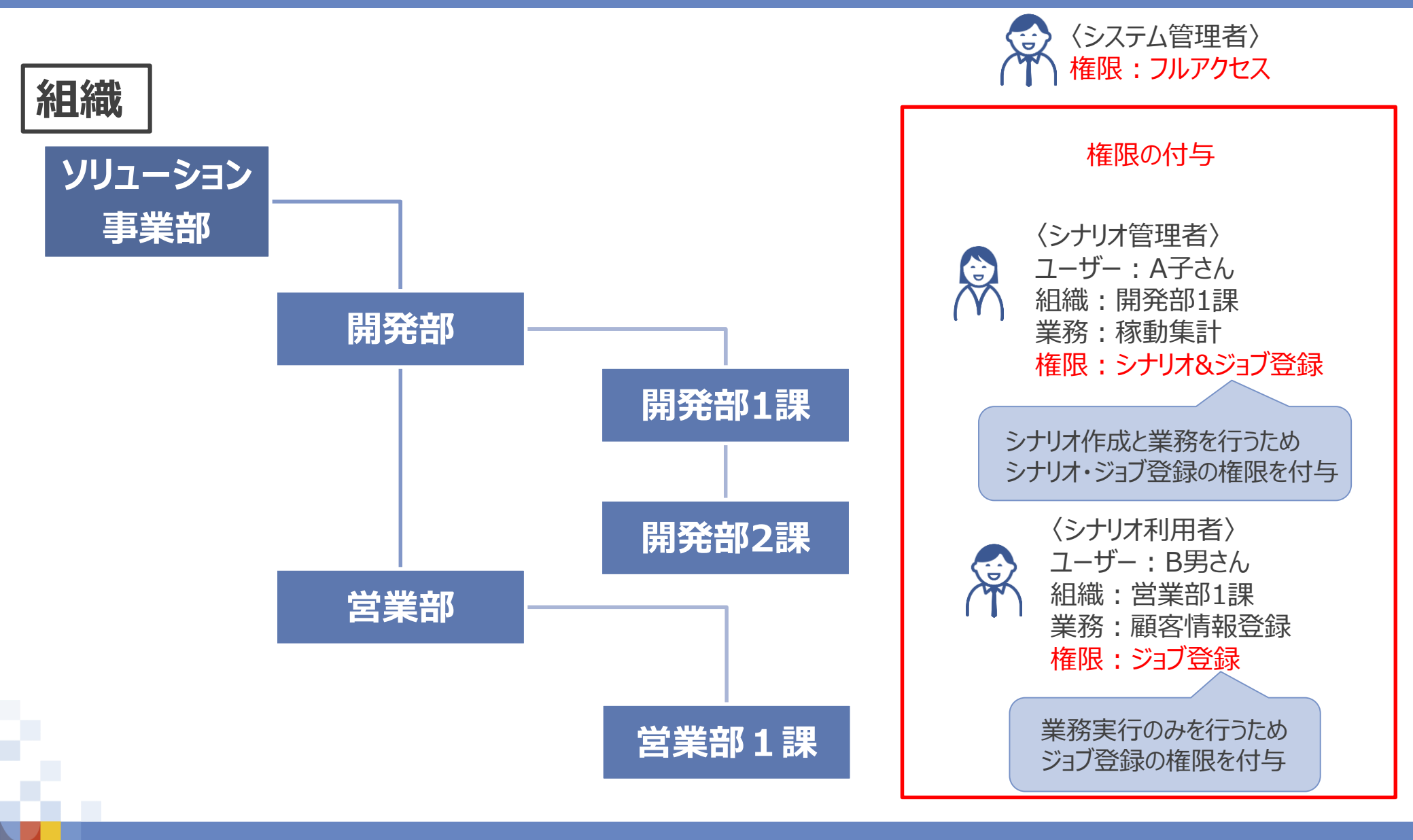

#### NTTDaTa

#### ■ユーザー権限の仕組みについて

■各権限を持ったユーザーの操作(アクセス)可能範囲

|                |        | 権限         |       |
|----------------|--------|------------|-------|
| 操作内容           | フルアクセス | シナリオ&ジョブ登録 | ジョブ登録 |
| シナリオ一覧表示       | 0      | 0          | 0     |
| シナリオ削除         | 0      | 0          | ×     |
| シナリオ登録         | 0      | 0          | ×     |
| ジョブー覧表示        | 0      | 0          | 0     |
| ジョブ削除          | 0      | 0          | 0     |
| ジョブ登録・更新       | 0      | 0          | 0     |
| 実行ロボ状態確認       | 0      | 0          | 0     |
| 実行ロボ状態変更       | 0      | ×          | ×     |
| ユーザー登録・削除・一覧表示 | 0      | ×          | ×     |
| 端末登録·削除·一覧表示   | 0      | ×          | ×     |
| 組織·企業情報登録·削除·  | 0      |            | U U   |
| 一覧表示           | 0      | X          | ×     |

WinDirector 簡易操作説明書 P.15

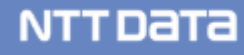

①「マスター」>「ユーザー」>「登録」をクリックする

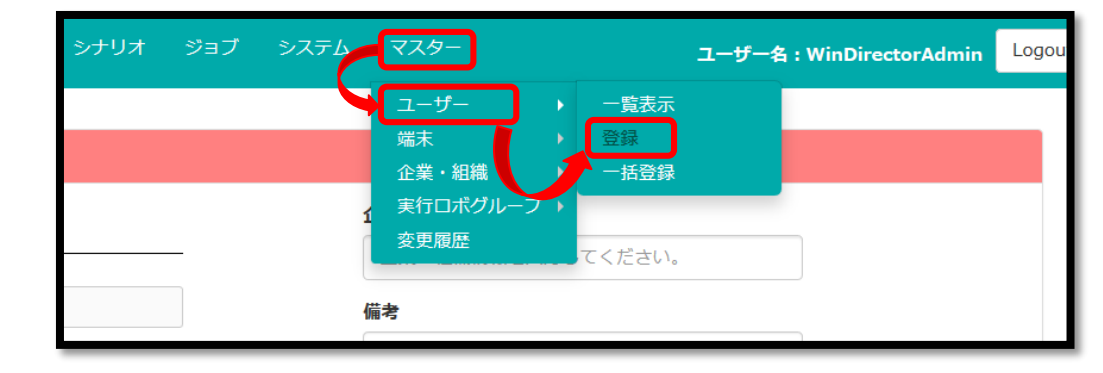

 ②入力必要箇所を入力をする
 ・「次回口グイン時パスワード変更を強制」
 ON:初回口グイン時にパスワード変更画面へ強制遷移する OFF:初回口グイン時にパスワード変更画面へ遷移しない
 ・「パスワード無期限」
 YES:パスワード有効期限が9999/12/31に設定される NO:パスワード有効期限が(初期値:3ヶ月)に設定される (1ヶ月単位で変更可)

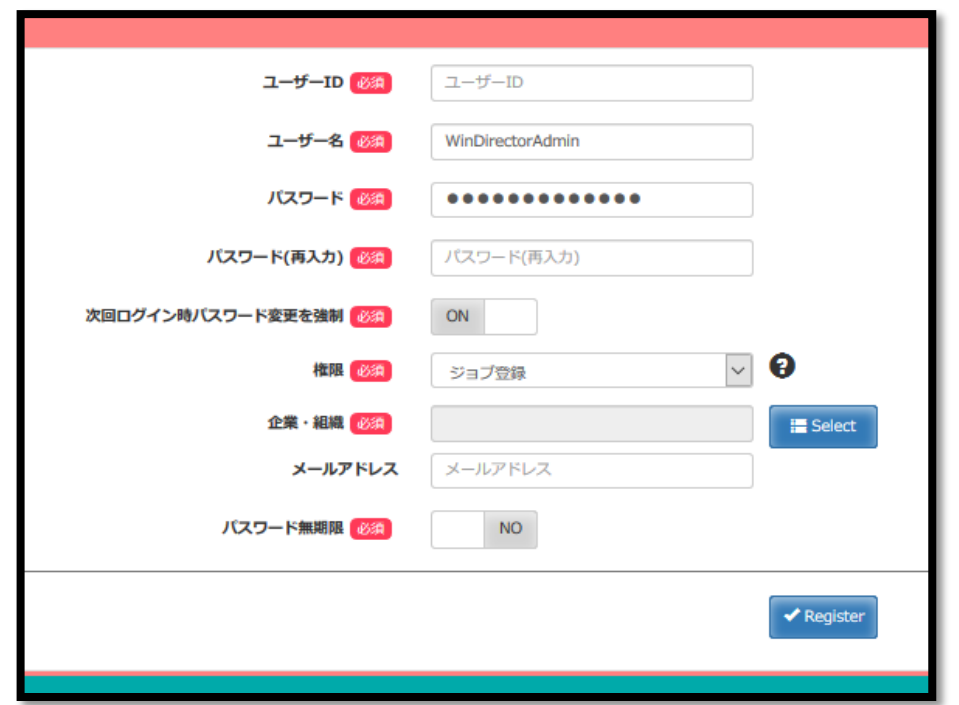

NTTData

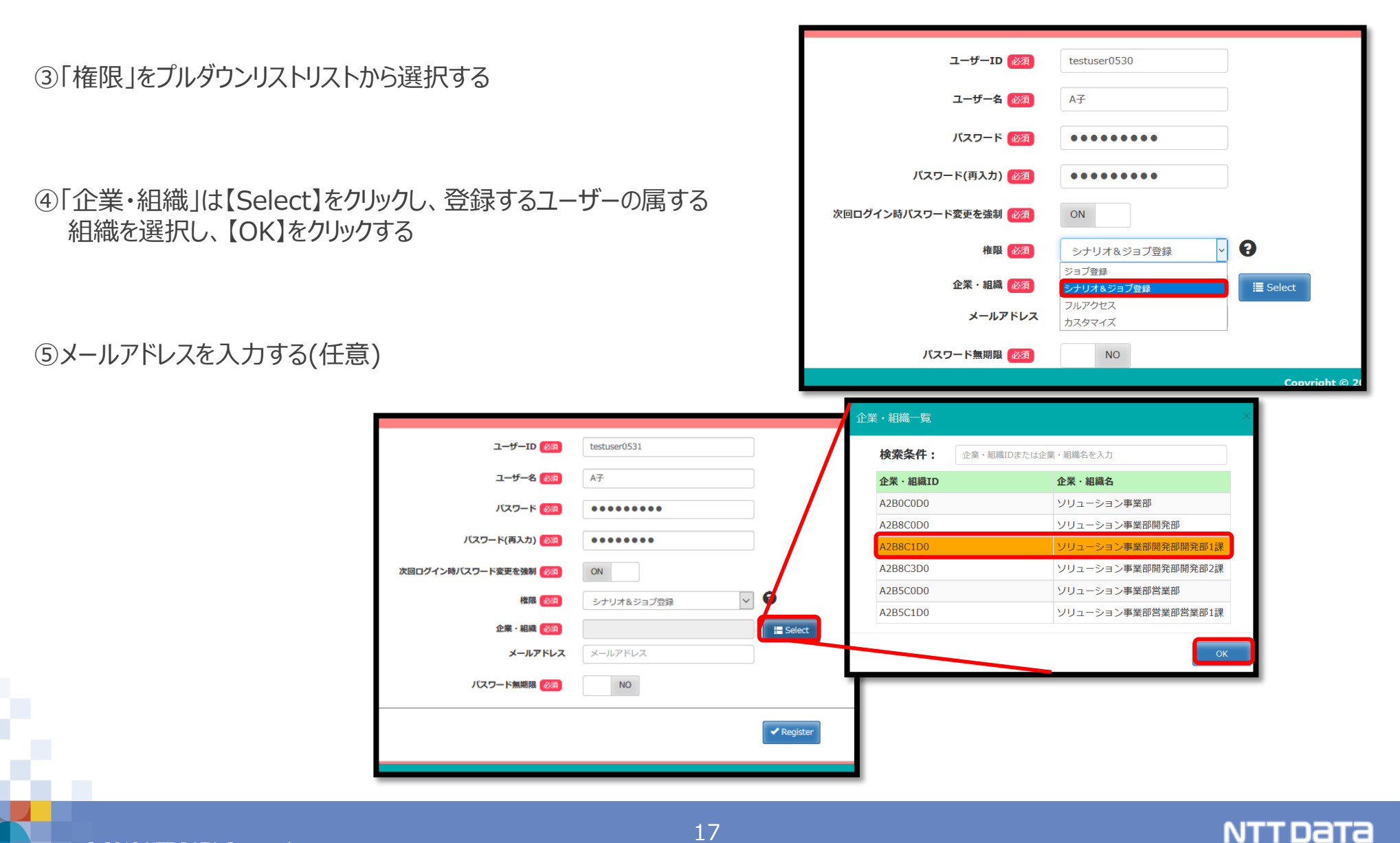

⑥【Register】をクリックする

⑦「登録します。よろしいですか?」【OK】をクリックする

⑧「登録が完了しました。」【OK】をクリックする

| パスワード(再入力) 🚧          |                 |
|-----------------------|-----------------|
| 次回ログイン時パスワード変更を強制 😿 🦔 | ON              |
| 権限 必須                 | シナリオ&ジョブ登録      |
| 企業・組織 必須<br>メールアドレス   | ソリューション事業即開発即開発 |
| バスワード無期限 😿 🦝          | NO              |
|                       | ✓ Register      |
|                       |                 |
| confirm               |                 |
| 登録します。                | よろしいですか?        |
|                       | OK Cancel       |
| complete              |                 |
| 登録が完了し                | ました。            |
|                       | ок              |

⑨「マスター」>「ユーザー」>「一覧表示」から確認する

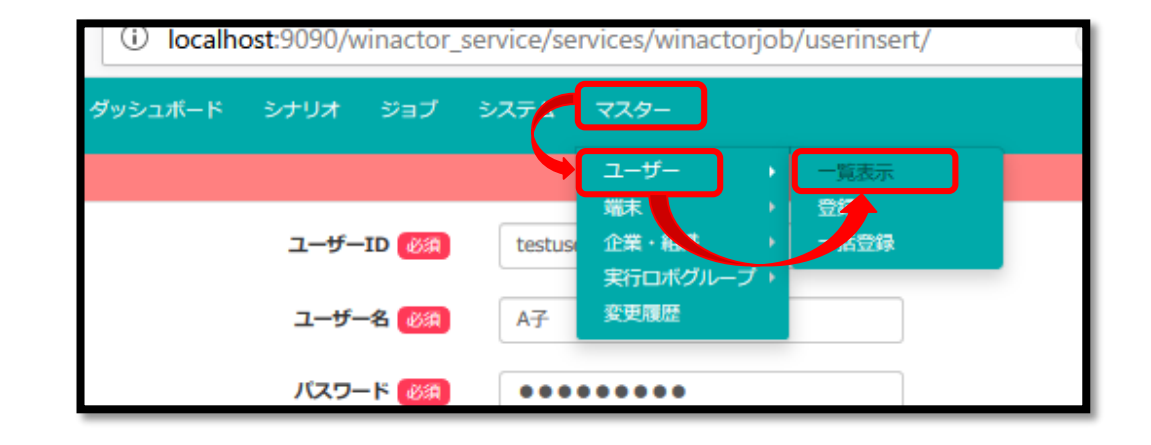

⑩登録完了

| ユーザーー覧 ヘッダを押下するとソートが行えます。 |                |                |                        |                 |        |  |            |       |               |   |
|---------------------------|----------------|----------------|------------------------|-----------------|--------|--|------------|-------|---------------|---|
| 検索結果:2件 □All Check        |                |                |                        |                 |        |  |            |       | ownload       |   |
| ユーザーID                    | ユーザー名          | 権限             | 企業・組織名                 | x               | ールアドレス |  | パスワート      | 「有効期限 | check         |   |
| testuser02                | B男             | ジョブ登録          | ソリューション事業部営<br>業部営業部1課 |                 |        |  | 2018/08/09 |       |               |   |
| testuser0531              | А <del>7</del> | シナリオ&ジョブ<br>登録 | ソリューション事業部開<br>発部開発部1課 |                 |        |  | 2018/08/31 |       |               |   |
|                           |                |                | 🛯 🔜 🏼 Page 🚹 of 1      | ⊳ »i <b>5</b> ∨ |        |  |            | Vie   | ew 1 - 2 of 2 | • |

#### ■ ユーザーの一括登録方法

①「マスター」>「ユーザー」>「一括登録」をクリックする

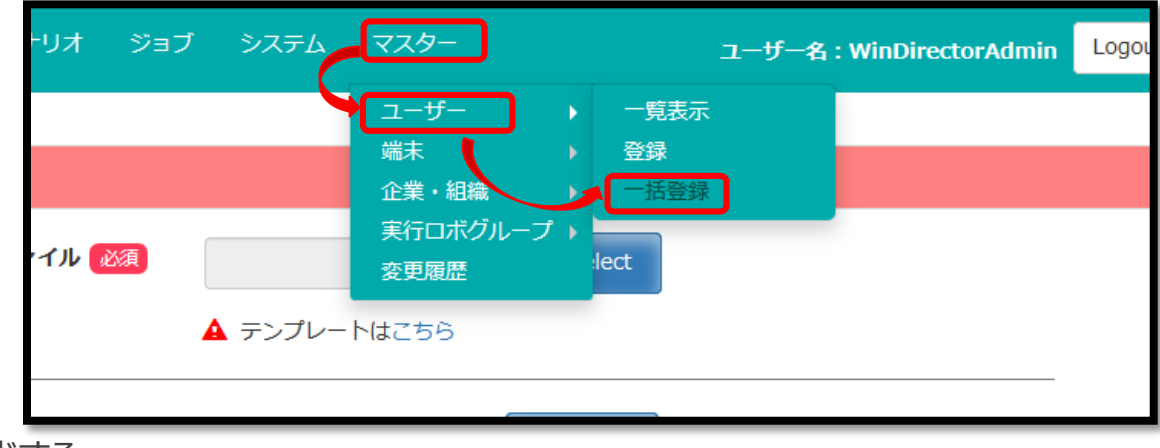

②端末一括登録を行うためのCSV ファイルをダウンロードする

③記入したテンプレートを【Select】から選択し、 【Register】をクリックする

④一括登録完了

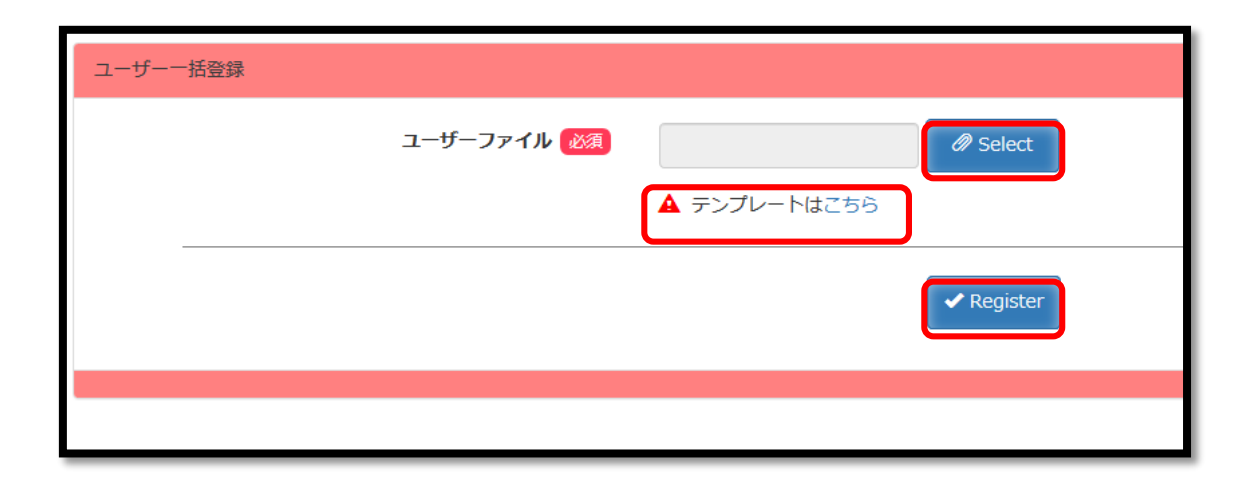

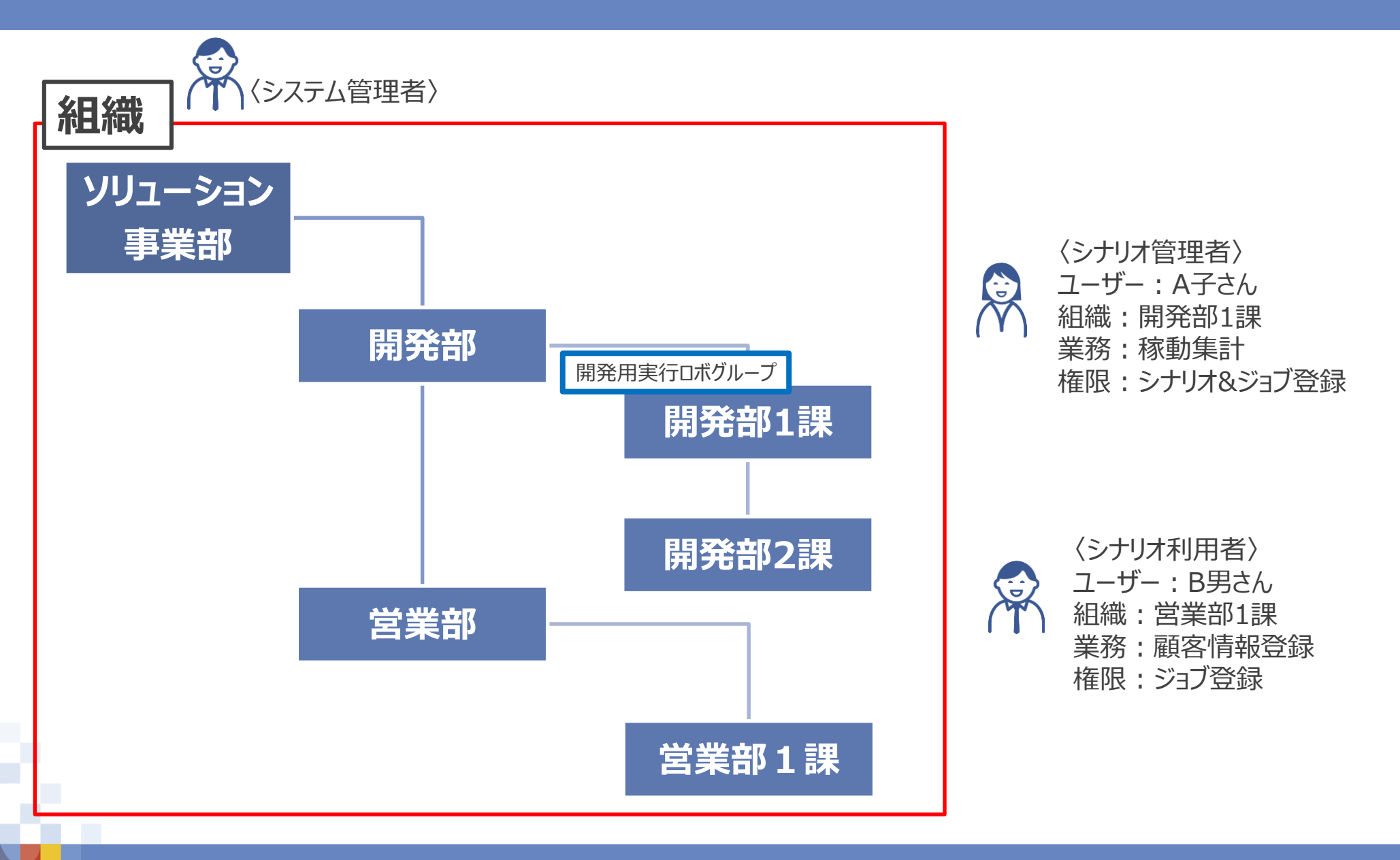

© 2018 NTT DATA Corporation

①「マスター」>「実行ロボグループ」>「登録」をクリックする

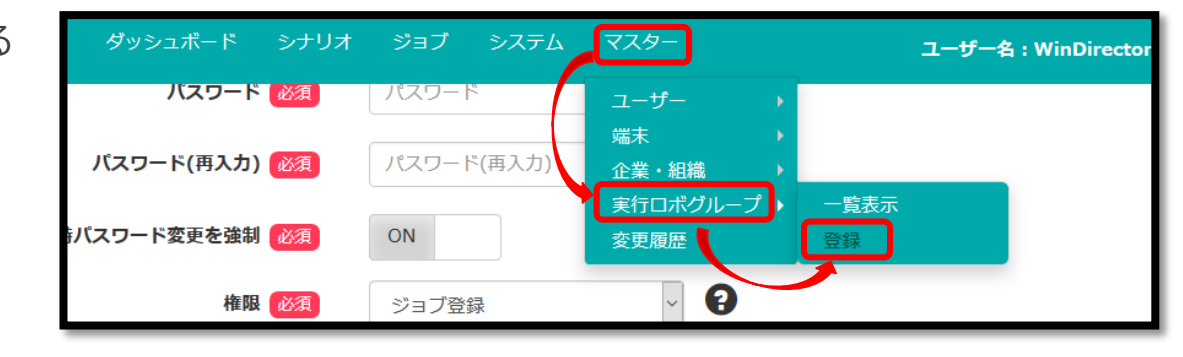

②必須項目「実行ロボグループ名」を入力する

③「企業・組織名」は【Select】をクリックし、
 実行ロググループと紐づく組織を選択し、
 【OK】をクリックする

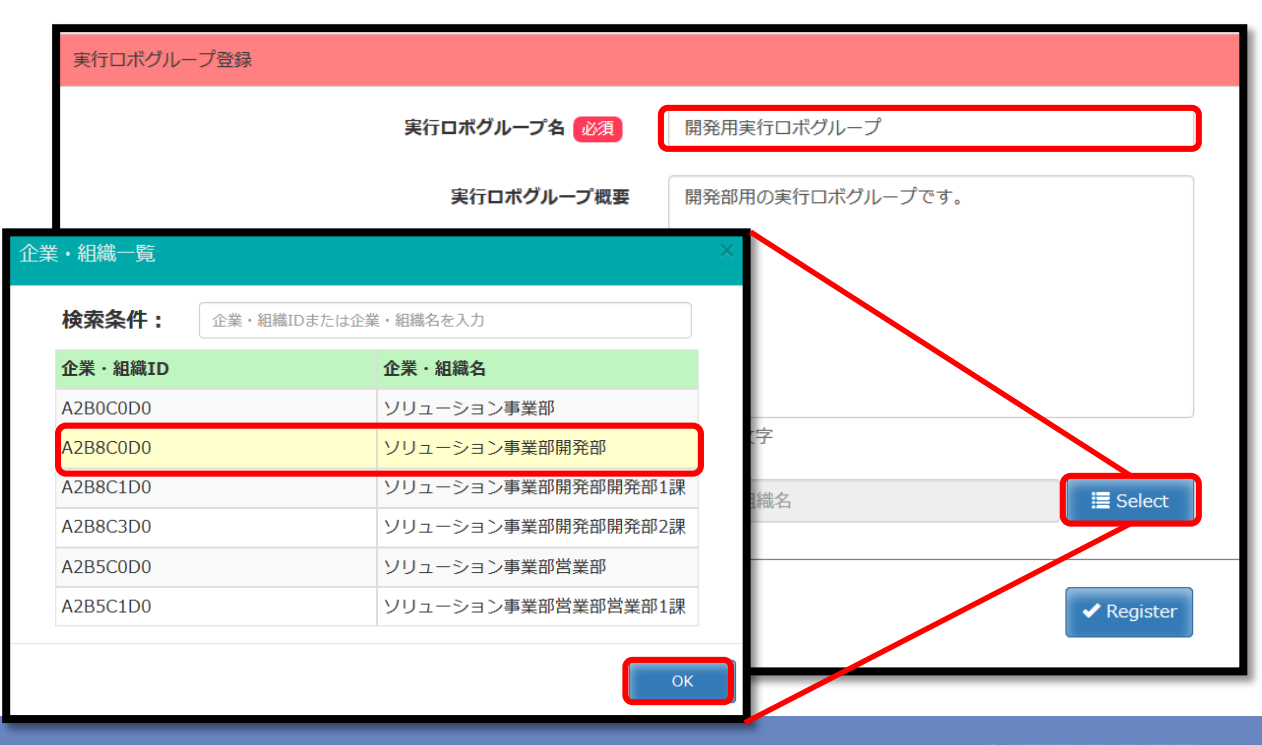

④【Register】をクリックする

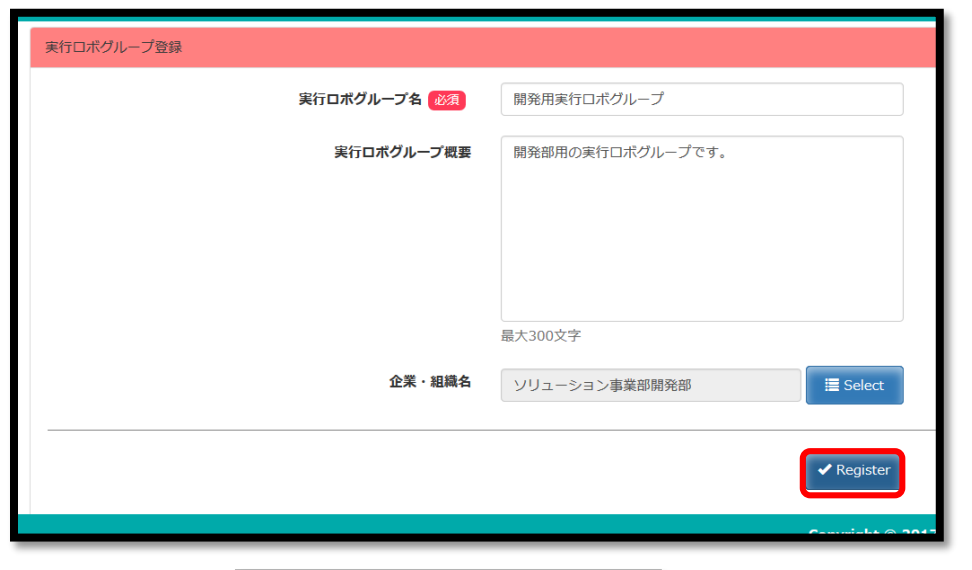

⑤「登録します。よろしいですか?」【OK】をクリックする

⑥「登録が完了しました。」【OK】をクリックする

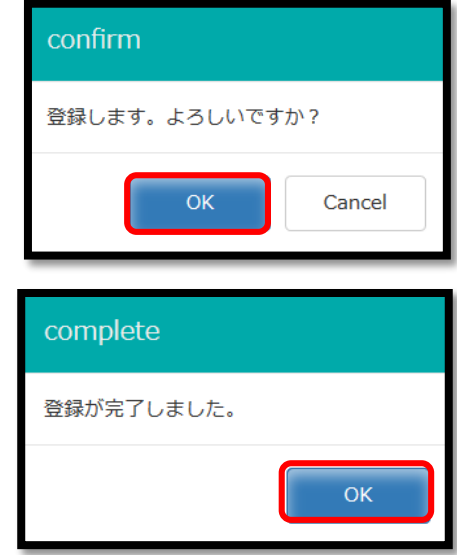

#### NTTDaTa

⑦「マスター」>「実行ロボグループ」>「一覧表示」から確認する

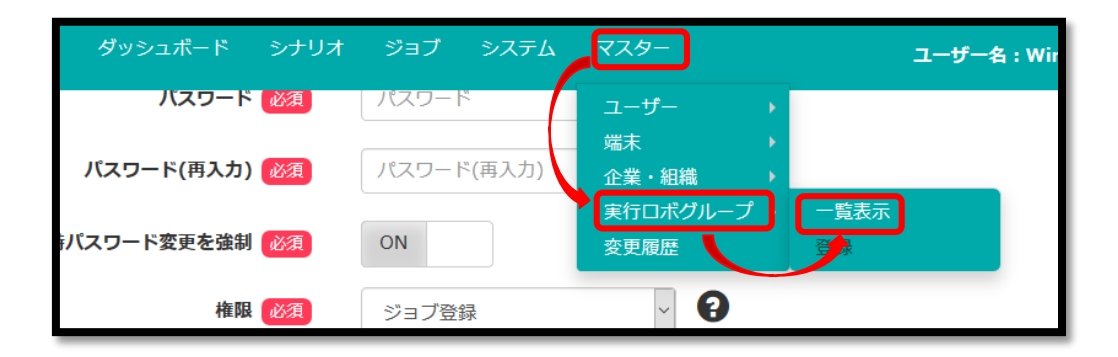

⑧登録完了

| 実行ロボグループー覧 ヘッダを押下するとソートが行えます。 |                                                    |                  |            |       |  |  |  |  |  |
|-------------------------------|----------------------------------------------------|------------------|------------|-------|--|--|--|--|--|
| 検索結果:2件 □All Check            |                                                    |                  |            |       |  |  |  |  |  |
| 実行ロボグループID                    | 実行ロボグループ名                                          | 実行ロボグループ概要       | 企業・組織名     | check |  |  |  |  |  |
| 2                             | test01                                             | テスト用             |            |       |  |  |  |  |  |
| 3                             | 開発用実行ロボグループ                                        | 開発部用の実行ロボグループです。 | ソリューション事業部 |       |  |  |  |  |  |
|                               | i < << Page 1 011 >> > I 5 √ 7/11->3011 >> > I 5 √ |                  |            |       |  |  |  |  |  |

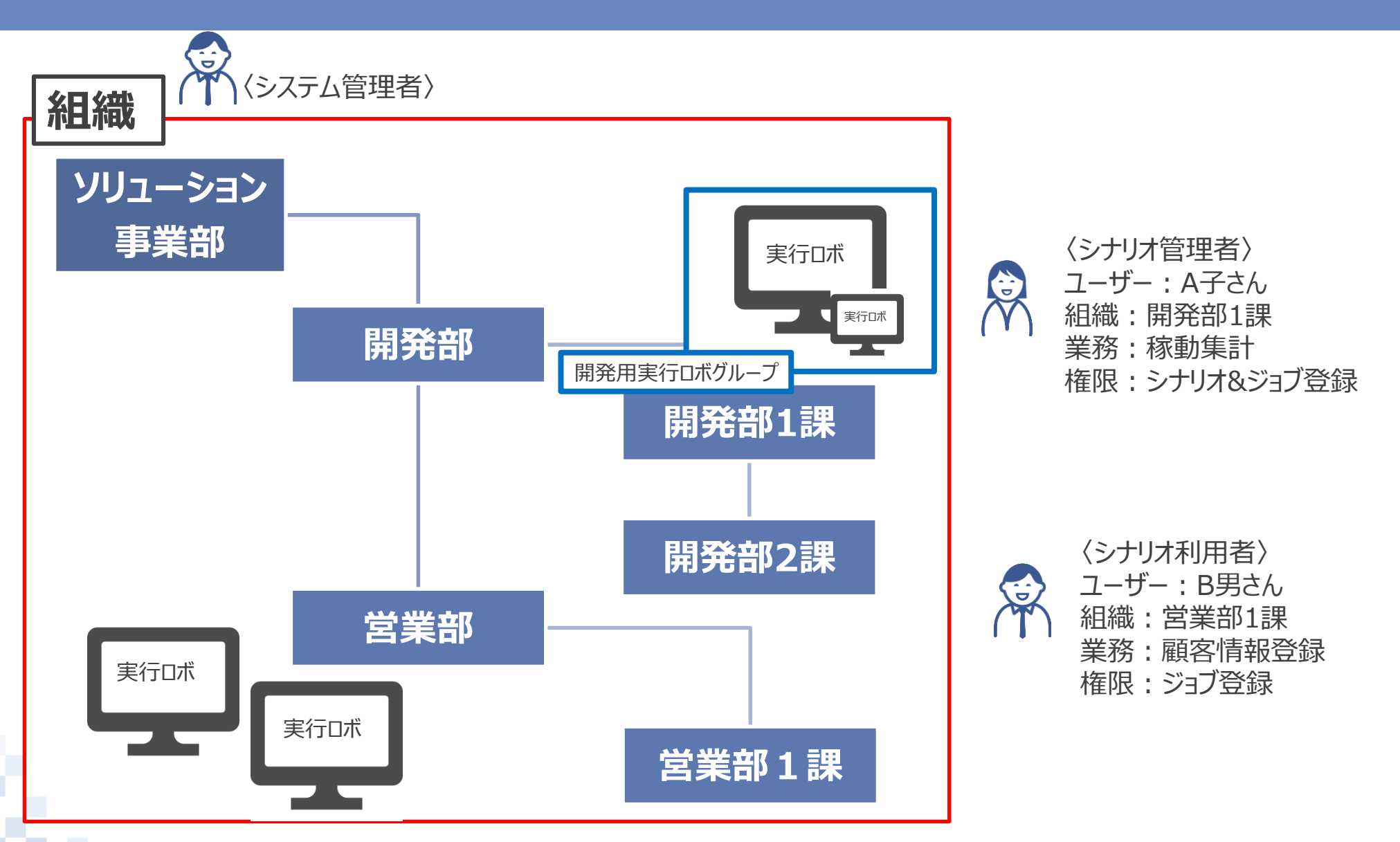

NTT Data

①「マスター」>「端末」>「登録」をクリックする

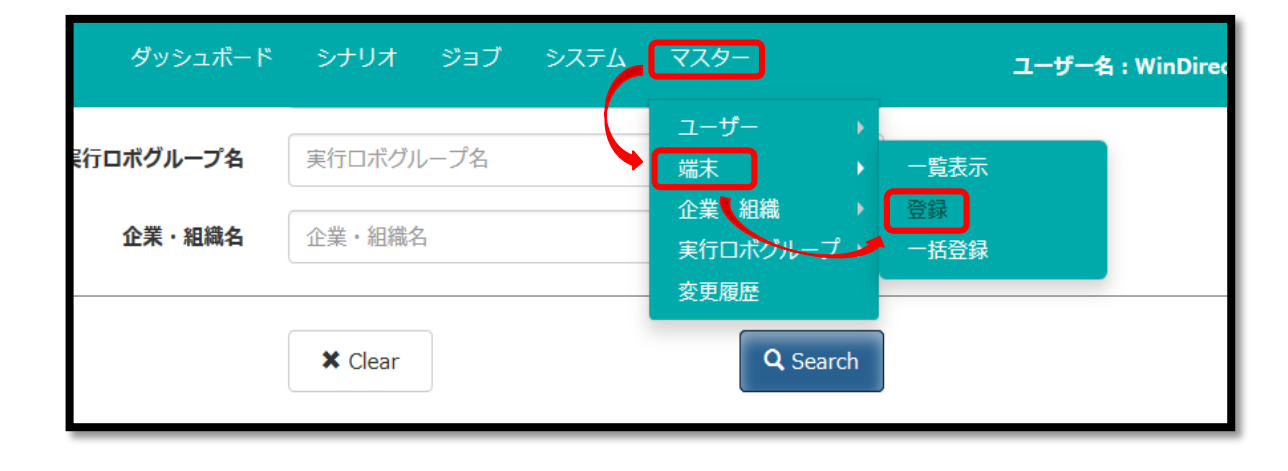

②入力必要箇所を記入する

③実行ロボグループをプルダウンリストから選択する 実行ロボグループに入れない場合は、 「指定なし」を選択する

| 端末登録                  |                 |       |                                                  |
|-----------------------|-----------------|-------|--------------------------------------------------|
|                       |                 | 端末名   | 端末名                                              |
|                       | 実行ロボアカウン        | ト必須   | 実行ロボアカウント                                        |
|                       | 実行ロボIPアドレ       | ス必須   | 記入例:192.168.0.1                                  |
|                       | WinActorインストールパ | ス必須   | 記入例:C:¥Program Files (x86)¥WinActor¥WinActor.exe |
| 選択してください              | > 実行ロオ          | ドグループ | ▲ フルパスをWinActor.exeまで含めて記入してください。<br>選択してください    |
| test01<br>開発用実行ロボグループ |                 |       | Register                                         |
| 指定なし                  |                 |       |                                                  |

④【Register】をクリックする

⑤「登録します。よろしいですか?」【OK】をクリックする

⑥「登録が完了しました。」【OK】をクリックする

| 端末登録 |                       |                                                          |                               |
|------|-----------------------|----------------------------------------------------------|-------------------------------|
|      | 端末名                   | 実行ロボ1                                                    |                               |
|      | 実行ロボアカウント 必須          | USER                                                     |                               |
|      | 実行ロボIPアドレス 必須         | 123.123.1.1                                              |                               |
| WinA | ctorインストールバス 必須       | C:¥Program Files (x86)¥WinActor                          | or¥WinActor.exe<br>て記入してください。 |
|      | 実行ロボグループ              | 開発用実行ロボグループ<br>運択してください<br>test01<br>開発用実行ロボグループ<br>指定なし | <b>√</b> Register             |
|      | confirm               |                                                          |                               |
|      | 登録します。よろし             | いですか?                                                    |                               |
|      | ОК                    | Cancel                                                   |                               |
|      | complete              |                                                          | 1                             |
|      | compiete              |                                                          |                               |
|      | Complete<br>登録が完了しました | z.                                                       |                               |

OK

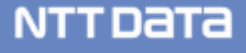

⑦「マスター」>「端末」>「一覧表示」をクリックする

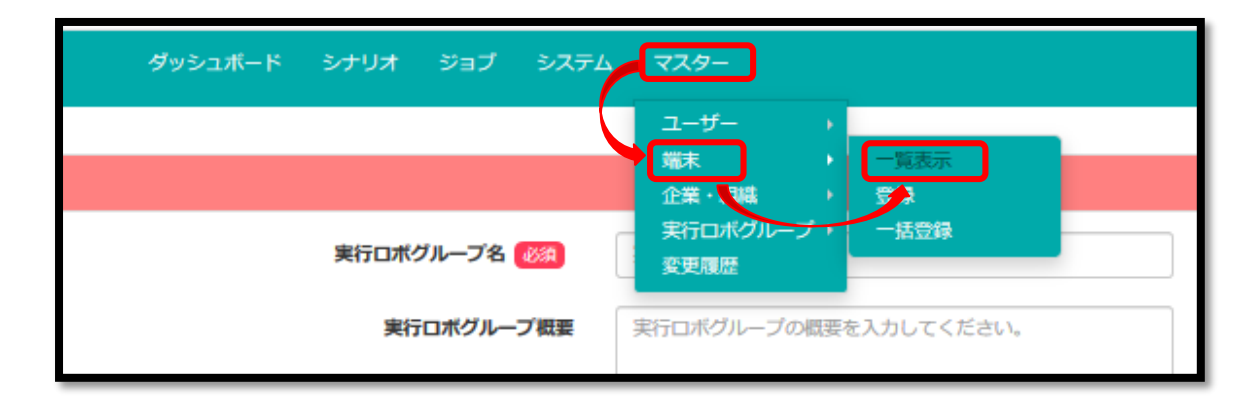

NTTDATA

⑧登録完了

| j | 端末一覧 ヘッダを押下するとソートが行えます。 検索結果:3件 🔤 Delete 🛓 Down |            |       |           |              |           |             |                 |  |
|---|-------------------------------------------------|------------|-------|-----------|--------------|-----------|-------------|-----------------|--|
|   | 端末ID                                            | 実行ロボID     | 罐来名   | 実行ロボアカウント | 実行ロボIPアドレス   | 実行ロボステータス | 実行ロボグループ    | check           |  |
| 3 |                                                 | 000000003  |       | USER      | 10.4.121.216 | 未起動       |             |                 |  |
| 5 |                                                 | 0000000005 |       | USER      | 127.0.0.1    | 未起動       | 開発用実行ロボグループ |                 |  |
| ā |                                                 | 000000005  | 实行口术1 | USER      | 123.123.1.1  | 未起動       | 開発用実行ロボグループ |                 |  |
|   | ik ik  P889 to of 1 ki ik                       |            |       |           |              |           |             | View 1 - 3 of 3 |  |
|   |                                                 |            |       |           |              |           |             |                 |  |

#### ■ 端末の一括登録方法

①「マスター」>「端末」>「一括登録」をクリックする

②テンプレートをダウンロードする

③記入したテンプレートを【Select】から選択し、 【Register】をクリックする

④一括登録完了

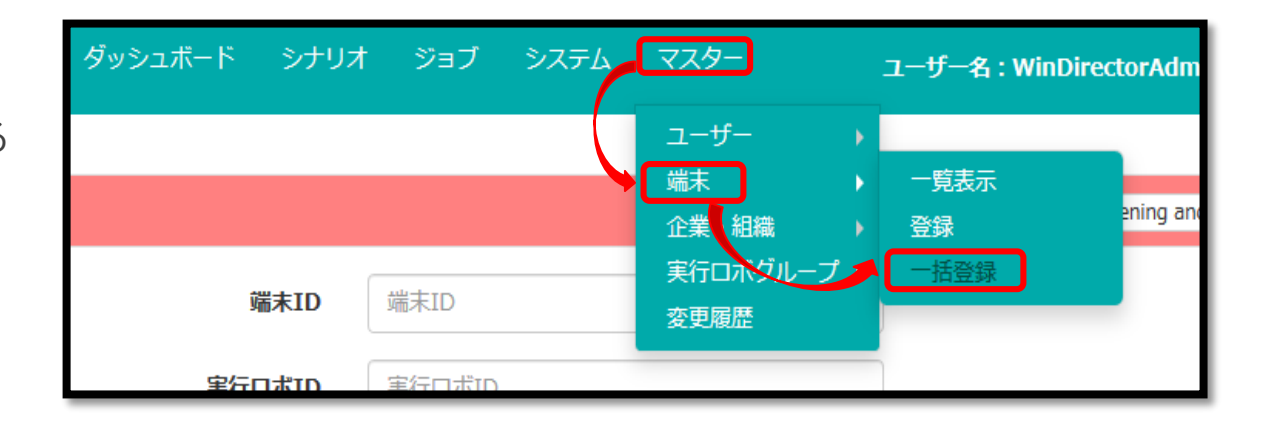

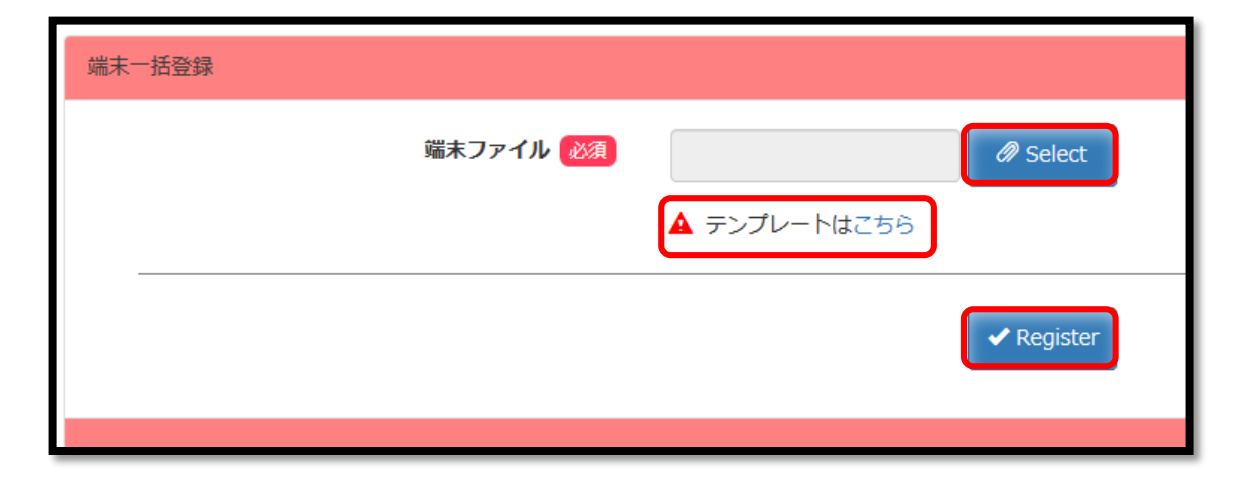

### 2.3 登録準備 【ユーザーの切り替え】

①シナリオ&ジョブ登録権限を持っているユーザーでログインする

②ユーザー登録時、「次回ログイン時パスワード変更を強制」 をONにした場合は、 パスワード変更を求められるので、再度パスワード設定する

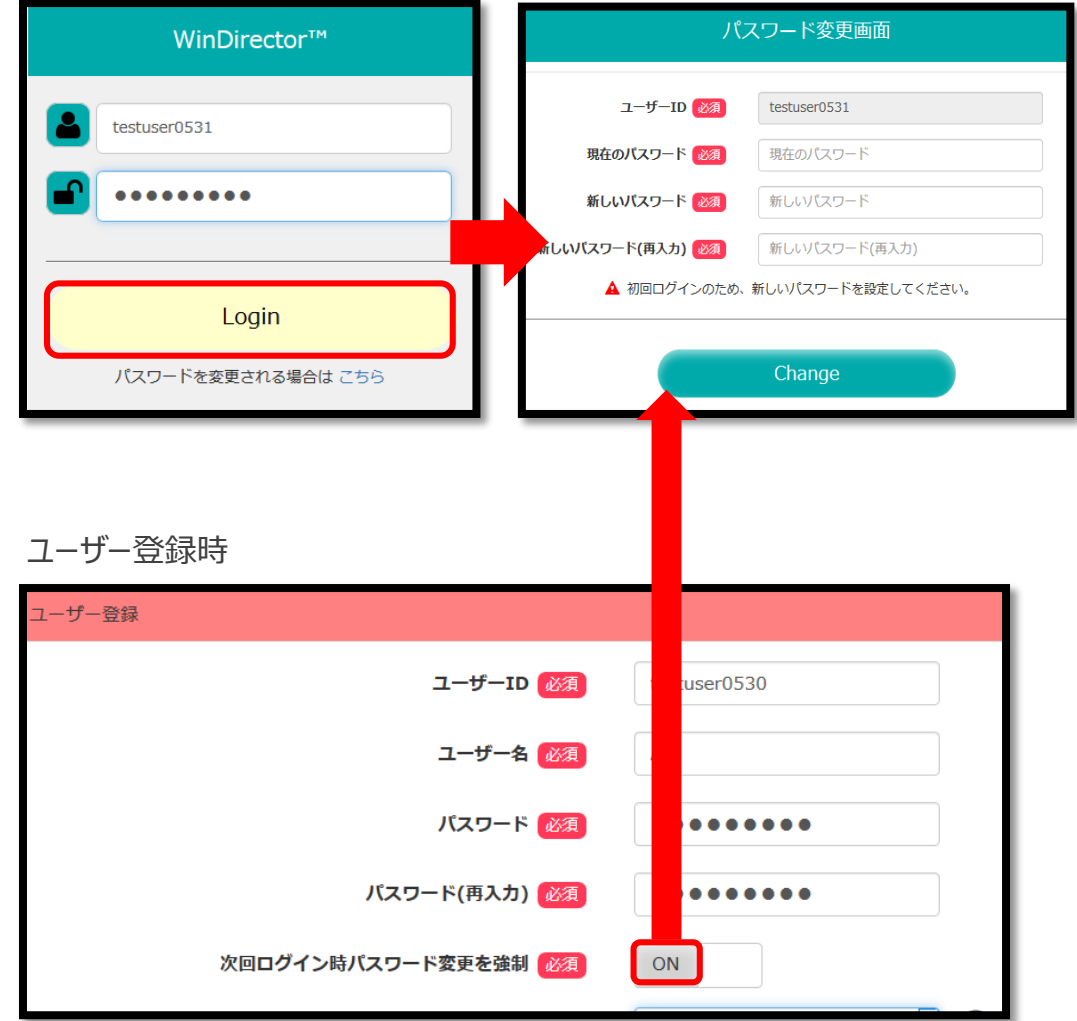

#### 2.3 登録準備 【ユーザーの切り替え】

③「パスワードを変更します。よろしいですか?」【OK】をクリックする

④「変更しました。」【OK】をクリックする

⑤再度ログインする

⑥ユーザー切り替え完了

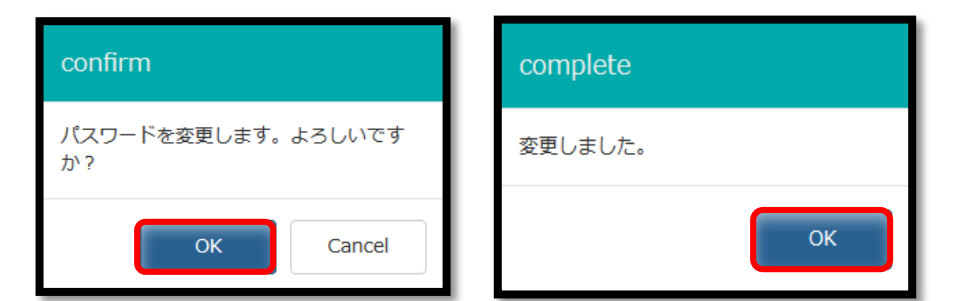

| WinDirector™       |  |  |  |  |  |  |
|--------------------|--|--|--|--|--|--|
| testuser0531       |  |  |  |  |  |  |
| •••••              |  |  |  |  |  |  |
| Login              |  |  |  |  |  |  |
| パスワードを変更される場合は こちら |  |  |  |  |  |  |

| ブ   | システム |  | ユーザー名 : A子 | Logout |
|-----|------|--|------------|--------|
|     |      |  |            |        |
|     |      |  |            |        |
| ĪŻZ | ます。  |  |            |        |

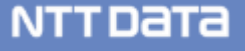

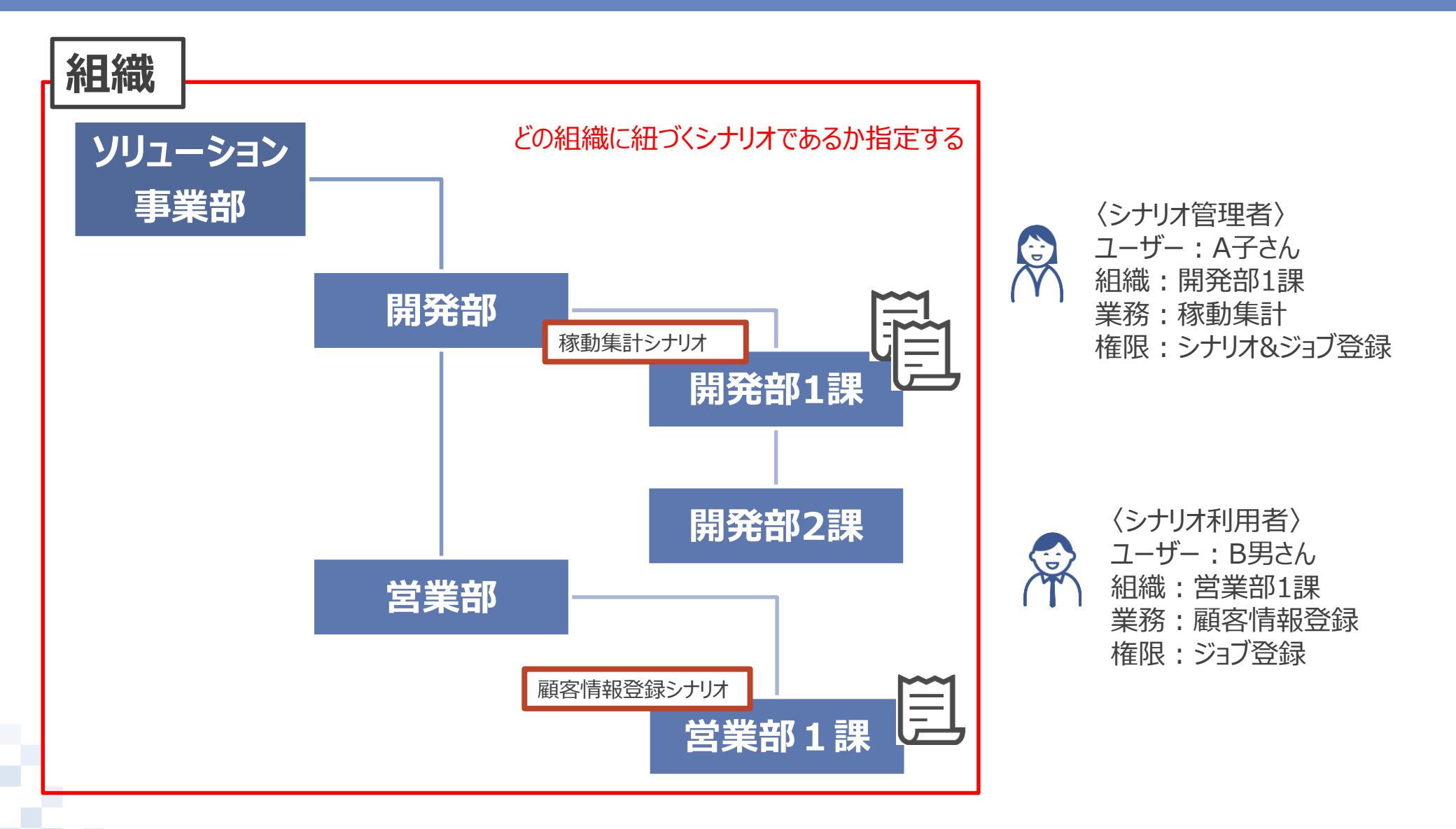

© 2018 NTT DATA Corporation

■表示可能なシナリオ等に紐づく組織

#### ■各企業・組織に所属するユーザーにおけるジョブ一覧画面以外の表示・選択可能範囲

|            | 表示・選択できるシナリオ等に紐付く企業・組織 |     |       |       |     |       |  |
|------------|------------------------|-----|-------|-------|-----|-------|--|
| ユーザーの所属    | ソリューション事業部             | 開発部 | 開発部1課 | 開発部2課 | 営業部 | 営業部1課 |  |
| ソリューション事業部 | 0                      | 0   | 0     | 0     | 0   | 0     |  |
| 開発部        | 0                      | 0   | 0     | 0     | ×   | ×     |  |
| 開発部1課      | 0                      | 0   | 0     | ×     | ×   | ×     |  |
| 開発部2課      | 0                      | 0   | ×     | 0     | ×   | ×     |  |
| 営業部        | 0                      | ×   | ×     | ×     | 0   | 0     |  |
| 営業部1課      | 0                      | ×   | ×     | ×     | 0   | 0     |  |

※ジョブ一覧画面以外では、ユーザーが所属する企業・組織及び所属する企業・組織と親子関係にある企業・組織と紐付

くデータが表示・選択可能となります。

WinDirector 簡易操作説明書 P.8

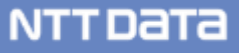

①「シナリオ」>「登録」をクリックする

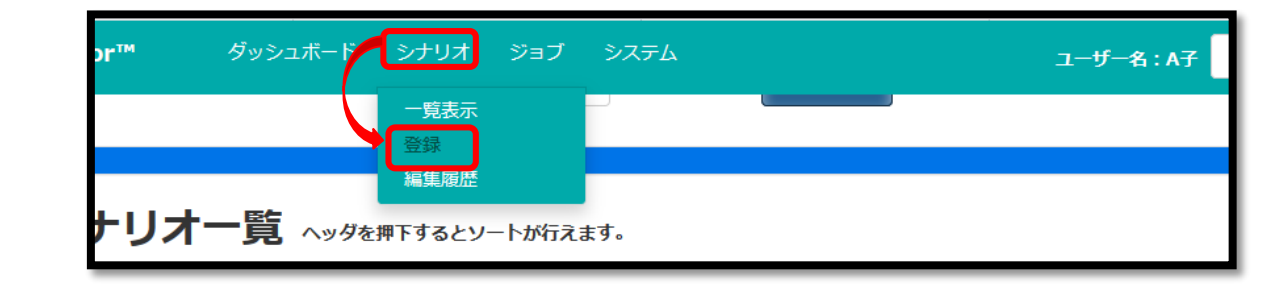

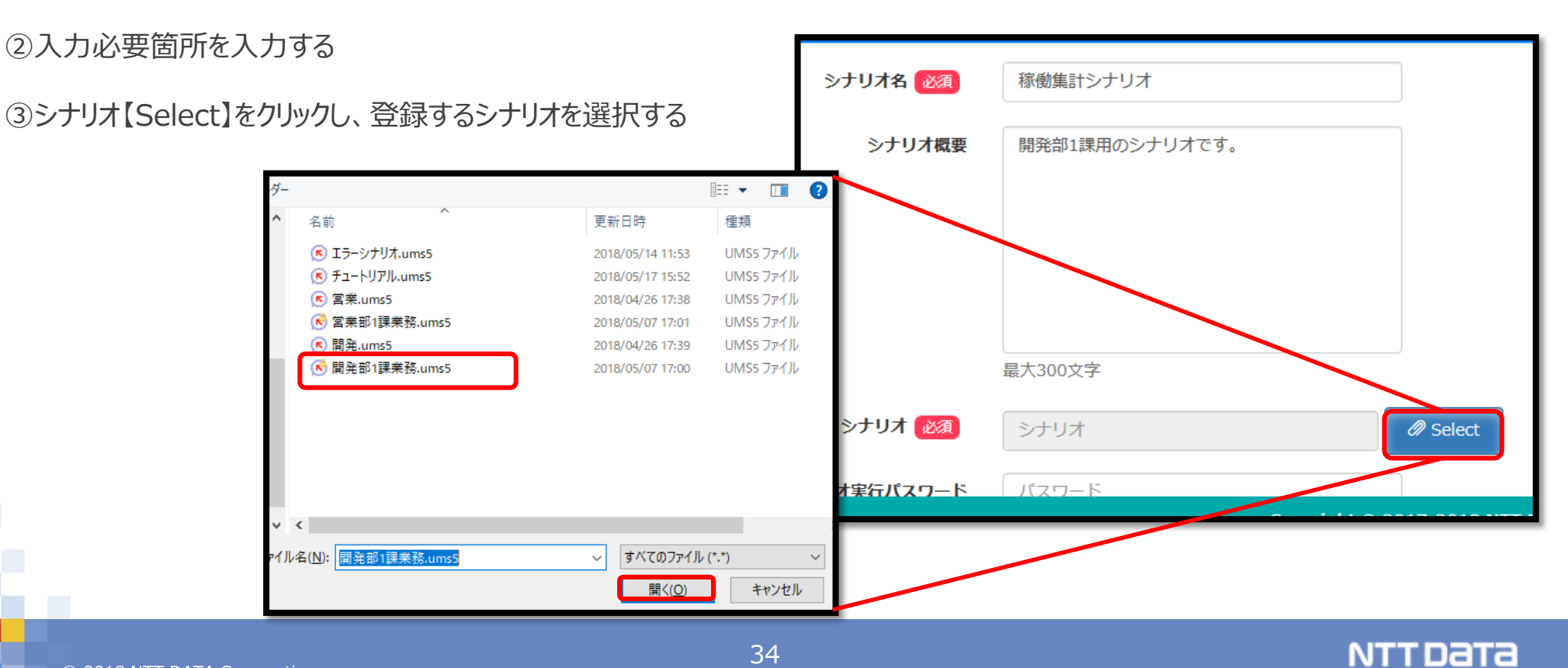

④シナリオにパスワードがついている際は「シナリオ実行パスワード」に 入力する

⑤「使用可能企業・組織」から【≡】をクリックし、 シナリオと紐づく組織を選択し、【OK】をクリックする

|          | シナリオ 必須            | 開発部1課業務.ums5       | Select  |
|----------|--------------------|--------------------|---------|
|          | シナリオ実行パスワード        | パスワード              |         |
|          | リビジョン概要            | リビジョンの概要を入力してください。 |         |
|          |                    | 最大300文字            |         |
|          | 使用可能企業・組織 必須       |                    | Add Del |
|          | 企業・組織ID            | 企業・組織名             | check   |
| 企業・組織一覧  |                    | ×                  |         |
| 検索条件:    | 業・組織IDまたは企業・組織名を入力 |                    |         |
| 企業・組織ID  | 企業・組織名             |                    |         |
| A2B0C0D0 | ソリューション            | 「事業部               |         |
| A2B8C0D0 | ソリューション            | /事業部開発部            |         |
| A2B8C1D0 | ソリューション            | >事業部開発部開発部1課       |         |
| A2B8C3D0 | ソリューション            | /事業部開発部開発部2課       |         |
| A2B5C0D0 | ソリューション            | /事業部営業部            |         |
| A2B5C1D0 | ソリューション            | >事業部営業部営業部1課       |         |
| -        | Myself             |                    |         |
| -        | ALL                |                    |         |
|          |                    | ок                 |         |

⑥【Register】をクリックする

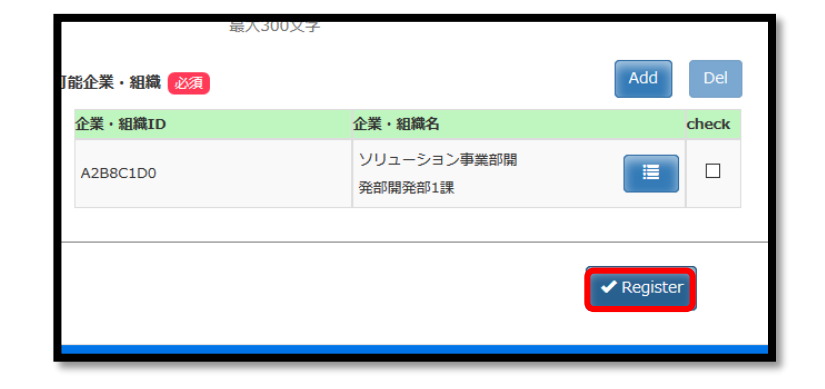

#### ⑦「登録します。よろしいですか?」【OK】をクリックする

⑧「登録が完了しました。」【OK】をクリックする

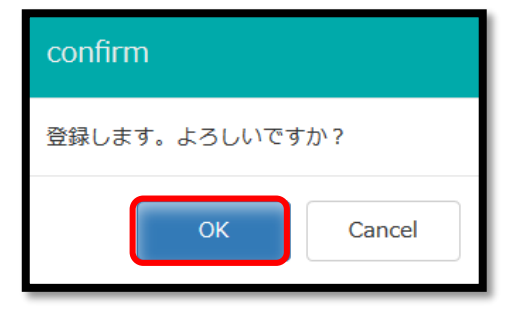

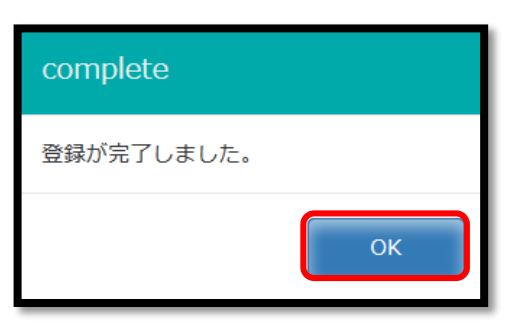

⑨「シナリオ」>「一覧表示」をクリックする

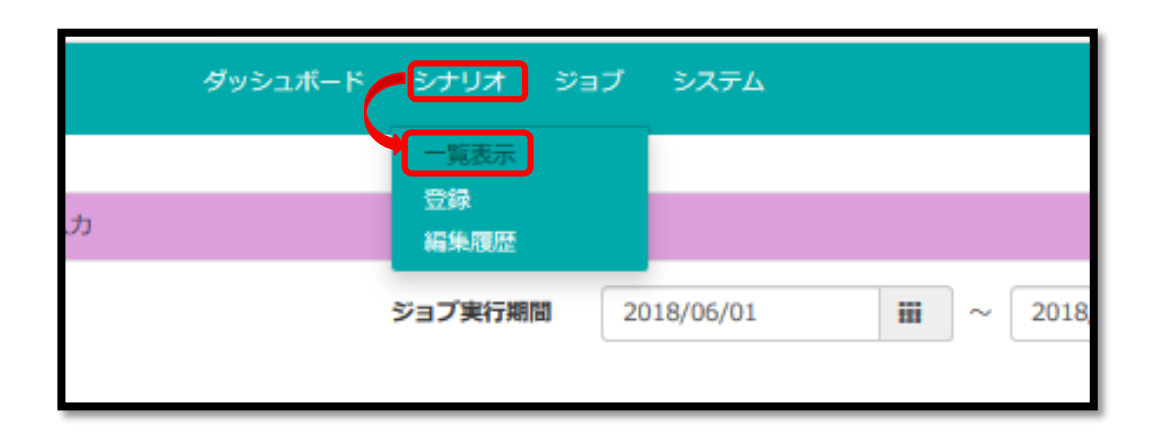

NTTDATA

⑩登録完了

| シナリ       | オー覧 ヘッダを押下するとソートが行えます。 | <b>検索結果:4件</b> OAII Ch | eck 🛍 Delete 🛃   | Download |  |  |  |  |
|-----------|------------------------|------------------------|------------------|----------|--|--|--|--|
| シナリオID    | シナリオ名                  | シナリオ戦闘                 | シナリオ登録者          | check    |  |  |  |  |
| 8         | ソリューション事業部             | ソリューション事業部用のシナリオ       | WinDirectorAdmin |          |  |  |  |  |
| <u>12</u> | エラーシナリオ                | ソリューション事業部用エラーシナリオです。  | WinDirectorAdmin |          |  |  |  |  |
| <u>15</u> | チュートリアル                |                        | WinDirectorAdmin |          |  |  |  |  |
| <u>20</u> | 稼働集計シナリオ               | 開発部1課用のシナリオです。         | A子               |          |  |  |  |  |
|           | Page 1 of 1 as a 6 Vie |                        |                  |          |  |  |  |  |

© 2018 NTT DATA Corporation

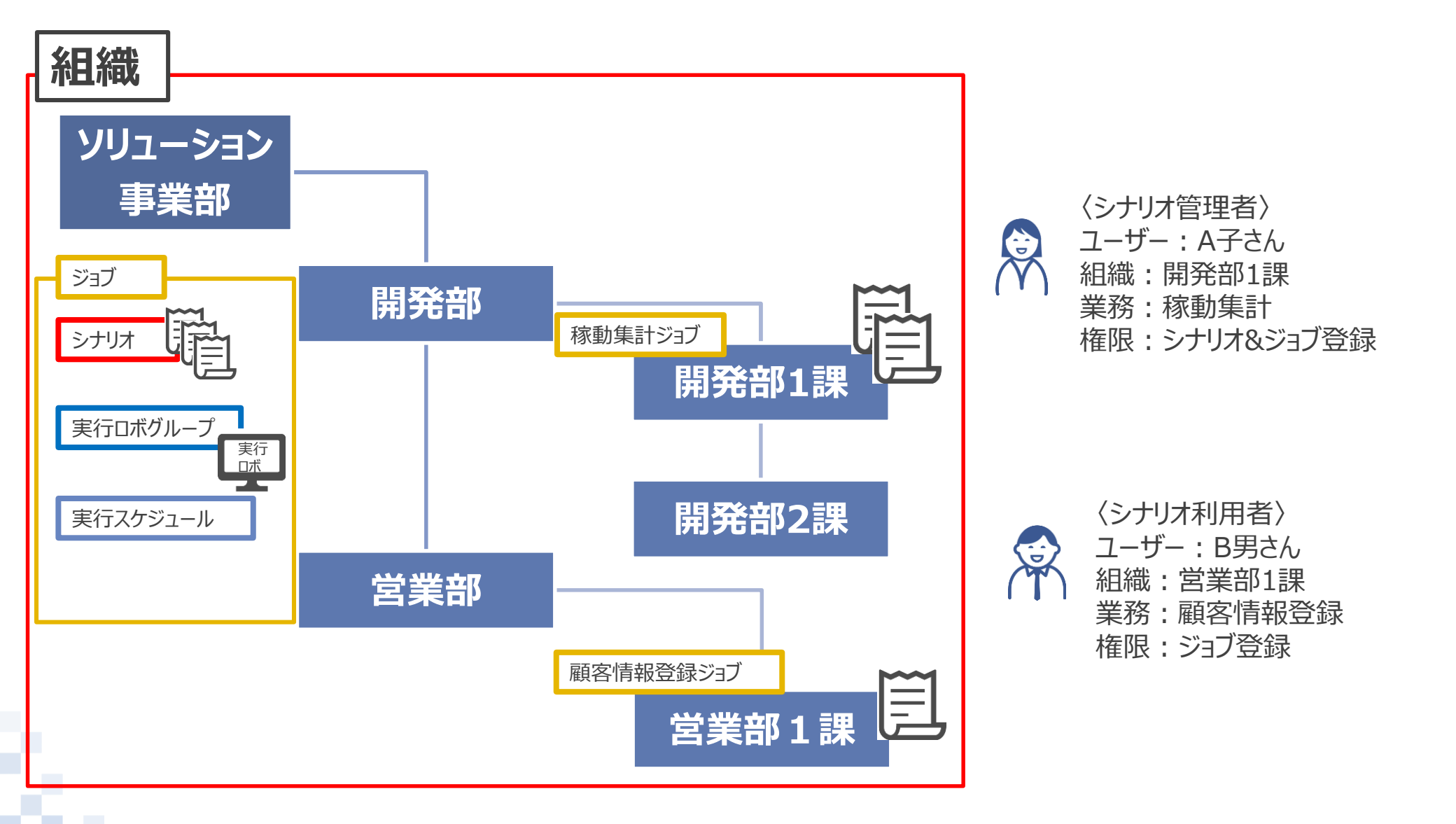

①「ジョブ」>「登録」をクリックする

②入力必要箇所を入力する

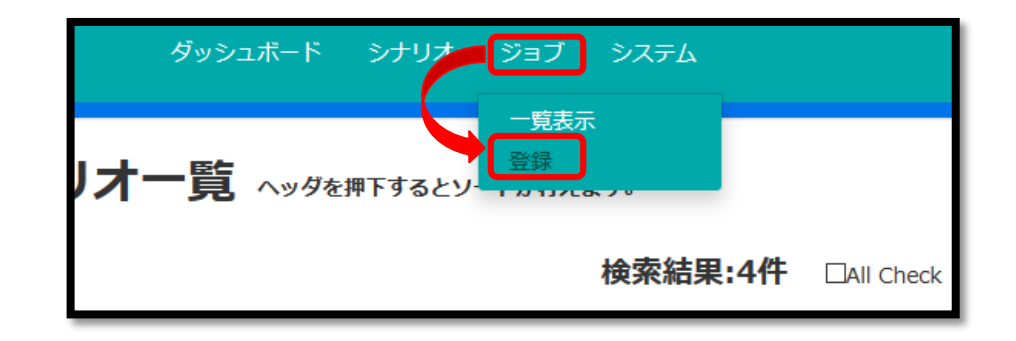

③「シナリオ」は【=】をクリックし、 該当のシナリオを選択し、【OK】をクリックする

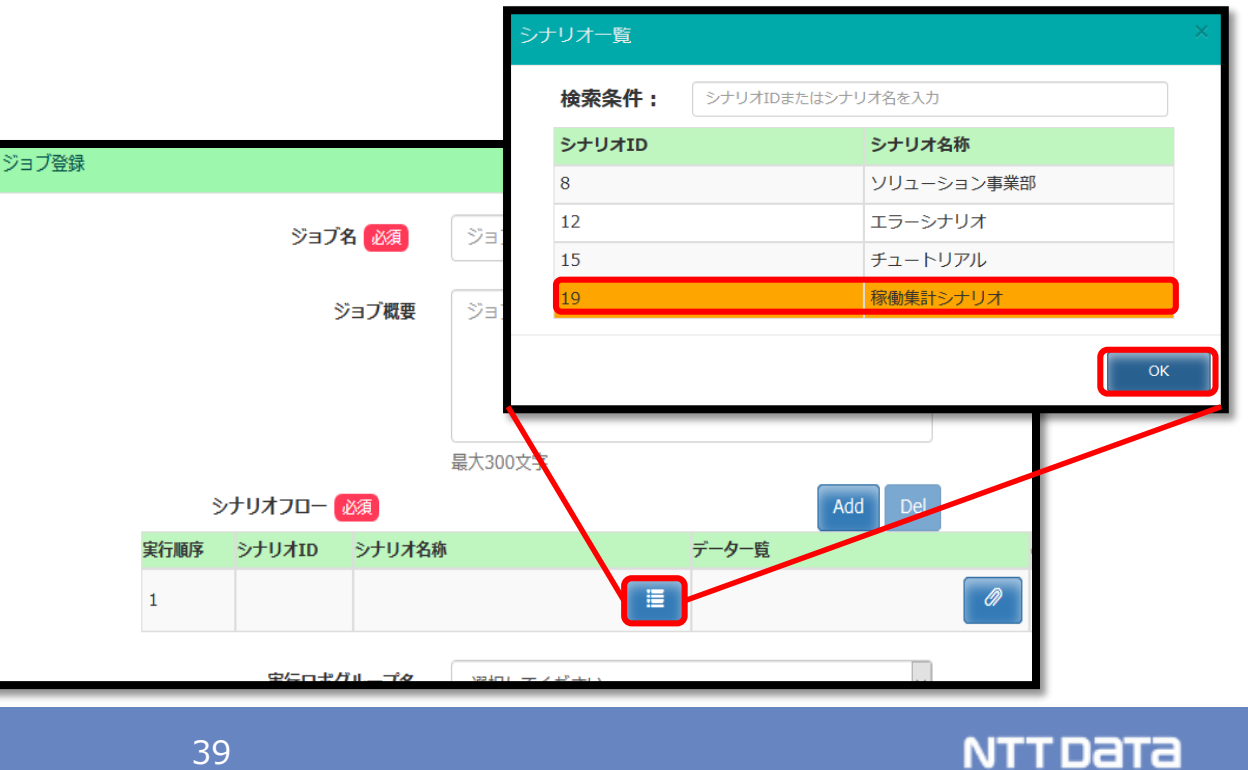

④ジョブを実行する「実行ロボグループ」をプルダウンリストから選択する

⑤「グループ内全台実行」を選択する(任意) ON : グループに所属する全ての実行ロボにてシナリオが実行 OFF : グループに所属するいずれかの実行ロボ1 台にてシナリオが実行

- ⑥スケジュールは【Schedule】をクリックし、選択する
  - 繰り返しなし:実行する日時の指定

 ●繰り返しあり:『日』:○○日ごとの指定 『週』:○週と○曜日の指定 『月』:○カ月と○日の指定 期間の指定をする(必須)

●スケジュールを設定しない場合:ジョブは即時実行される

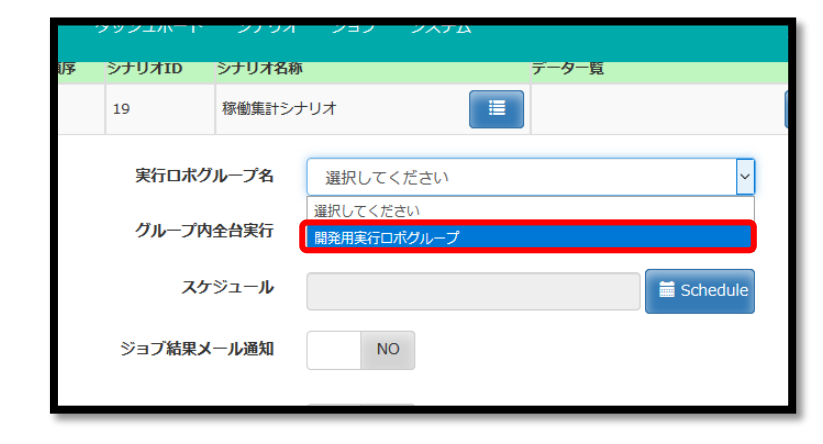

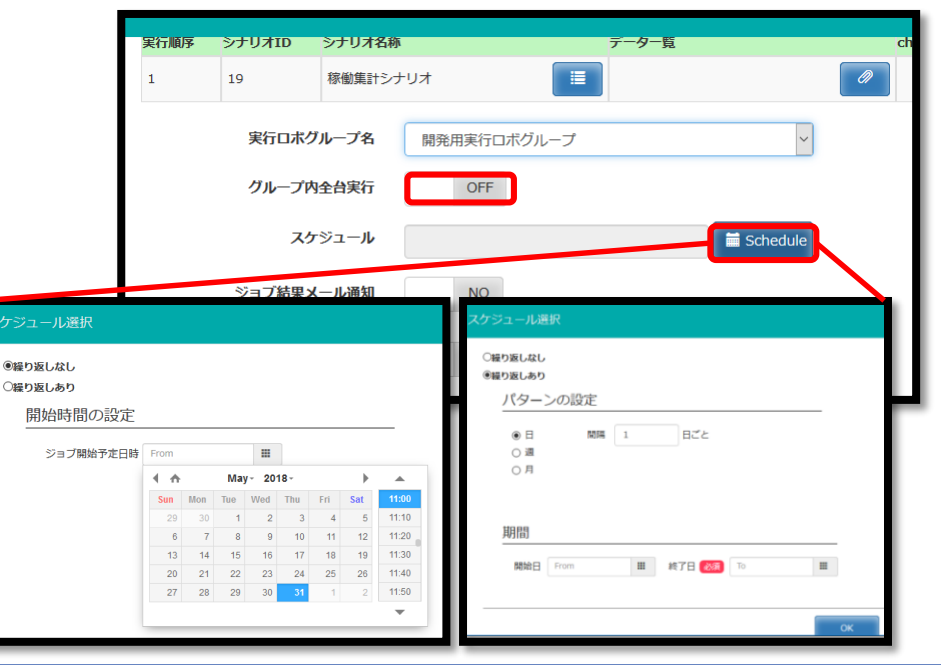

⑦「ジョブ結果メール通知」のYES、NOを選択する(任意) YES:メール通知宛先指定、メール通知設定の項目選択 他のユーザーに対しても結果メールを通知することができる

| スケジュール       | 繰り返し設定有り<br>■ Schedule |  |
|--------------|------------------------|--|
| ジョブ結果メール通知   | YES                    |  |
| メール通知宛先指定    | ジョブ登録者のみに通知します。        |  |
| メール通知設定      | 全て 7                   |  |
| シナリオ参照ファイル使用 | NO                     |  |

⑧「シナリオ参照ファイル使用」のYES、NOを選択する(任意) シナリオ内でファイルを参照する場合にはYESを選択する YES:使用するファイルを選択する

| 1            |             | Ξ          |  |
|--------------|-------------|------------|--|
| 実行ロボグループ名    | 選択してください    | ~          |  |
| グループ内全台実行    | OFF         |            |  |
| スケジュール       |             | 🖬 Schedule |  |
| ジョブ結果メール通知   | NO          |            |  |
| シナリオ参照ファイル使用 | YES         |            |  |
|              |             | Add Del    |  |
|              | シナリオ参照ファイル名 | check      |  |
|              |             | @ Select   |  |
|              |             | ✓ Register |  |

⑨【Register】をクリックする

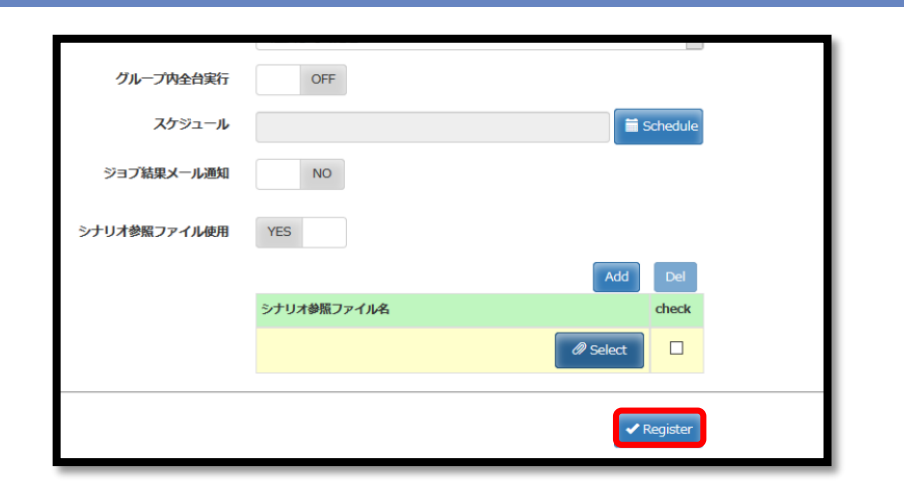

#### ⑩「登録します。よろしいですか?」【OK】をクリックする

⑪「登録が完了しました。」【OK】をクリックする

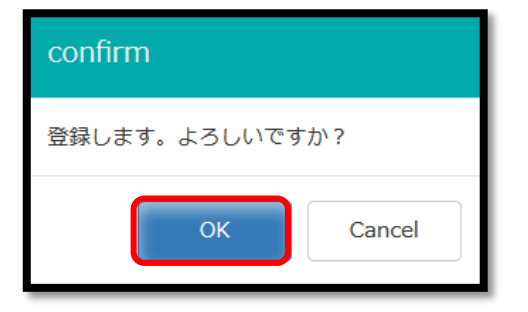

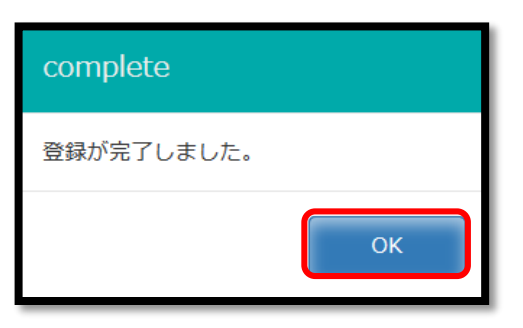

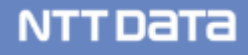

# 2.4 実行管理 【STEP 7】実行管理

#### ■実行ロボ状態確認

①「システム」>「実行ロボ状態確認」をクリックする

②【update】をクリックし、実行ロボのステータスが 「実行中」になるのを確認する

③ジョブが終了したら、再度【update】をクリックし、 ステータスが「待機中」になるのを確認する

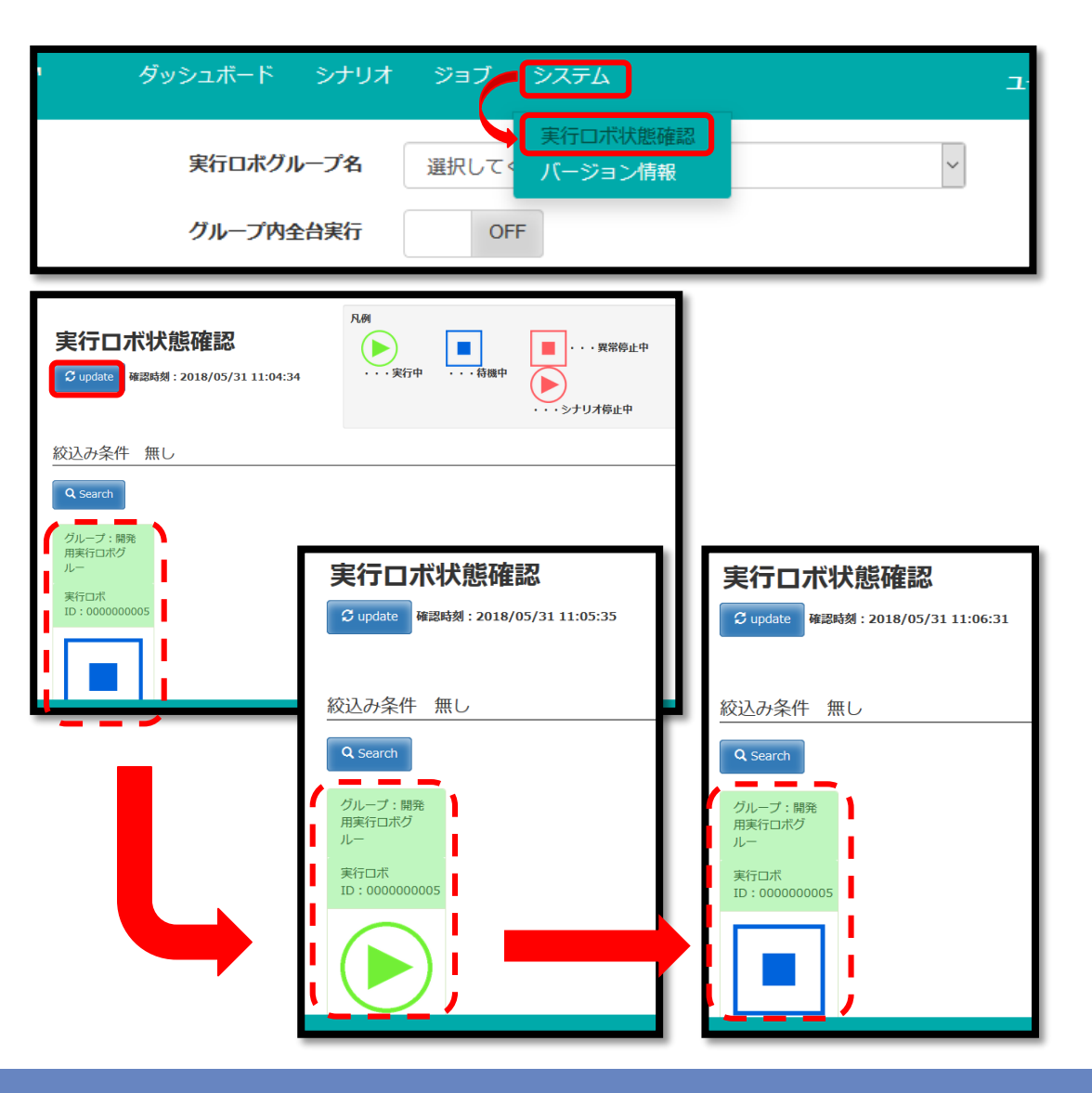

#### NTTDaTa

#### ■ジョブ実行結果の確認

①「ダッシュボード」>「ジョブ実行結果」をクリックする

②組織ごとの期間別ジョブの実行結果を 見ることができる (成功率・失敗率・未実施率)

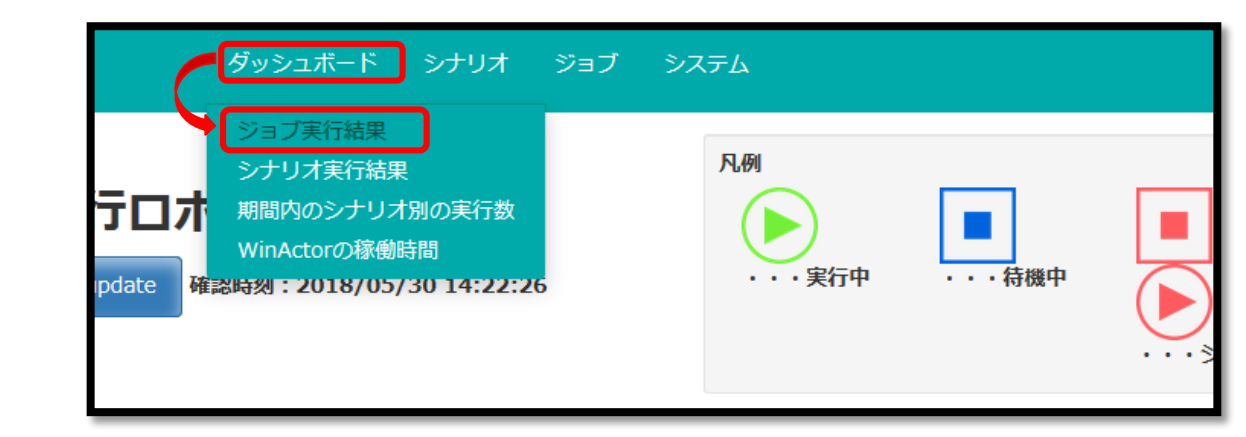

NTTData

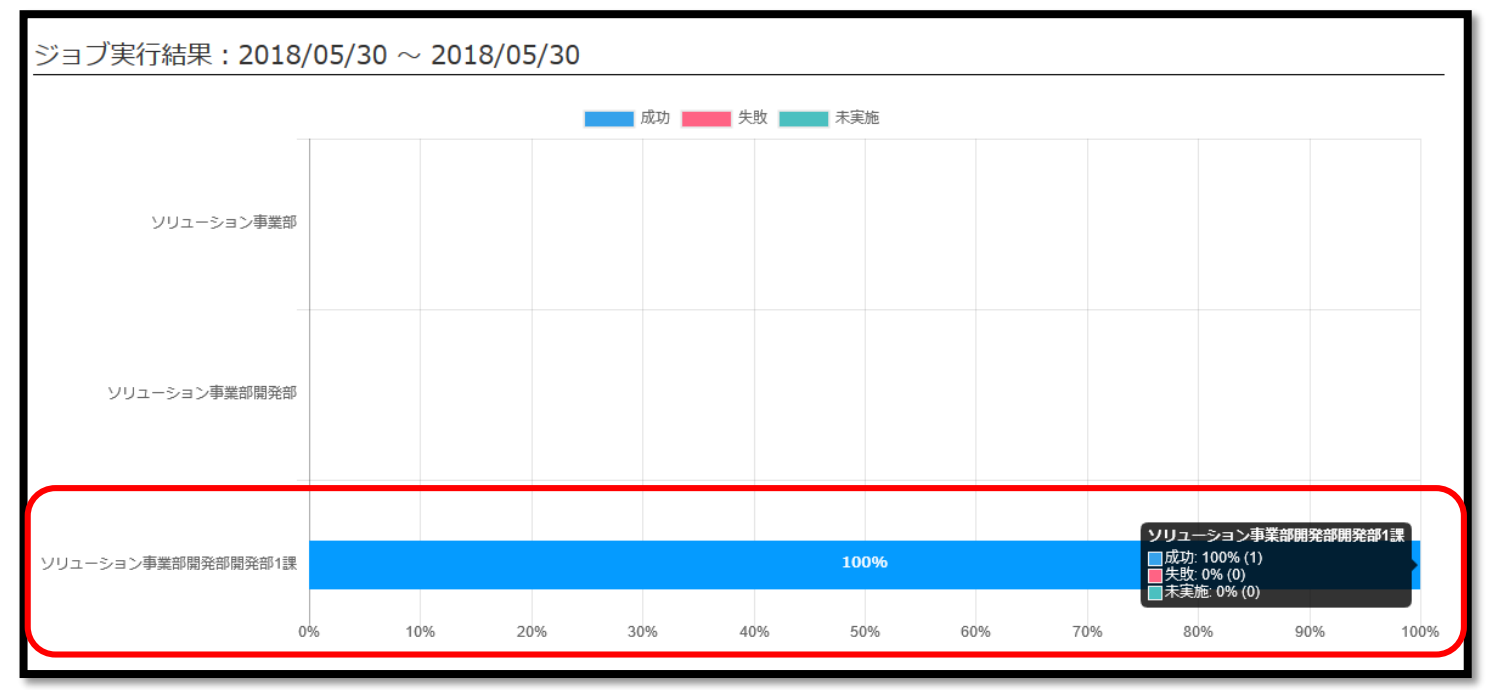

#### ■シナリオ実行結果の確認

①「ダッシュボード」>「シナリオ実行結果」をクリックする

②組織ごとの期間別シナリオの実行結果を 見ることができる (成功率・失敗率・未実施率)

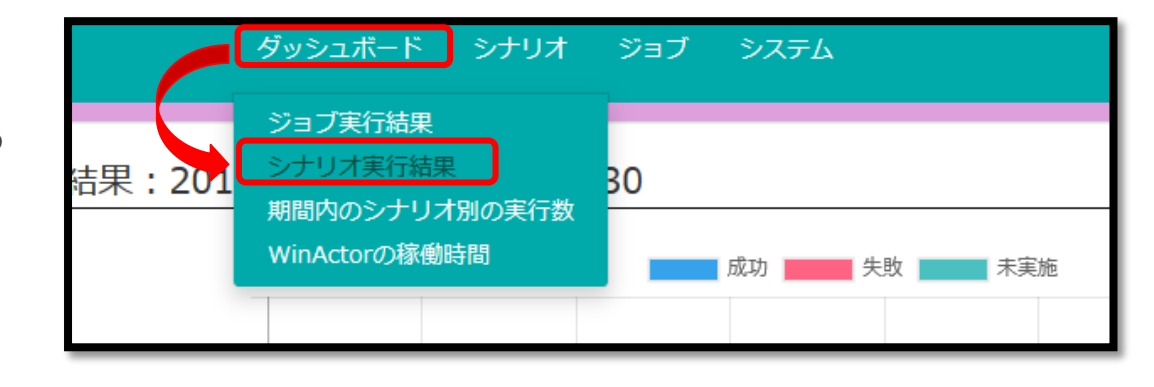

NTTDATA

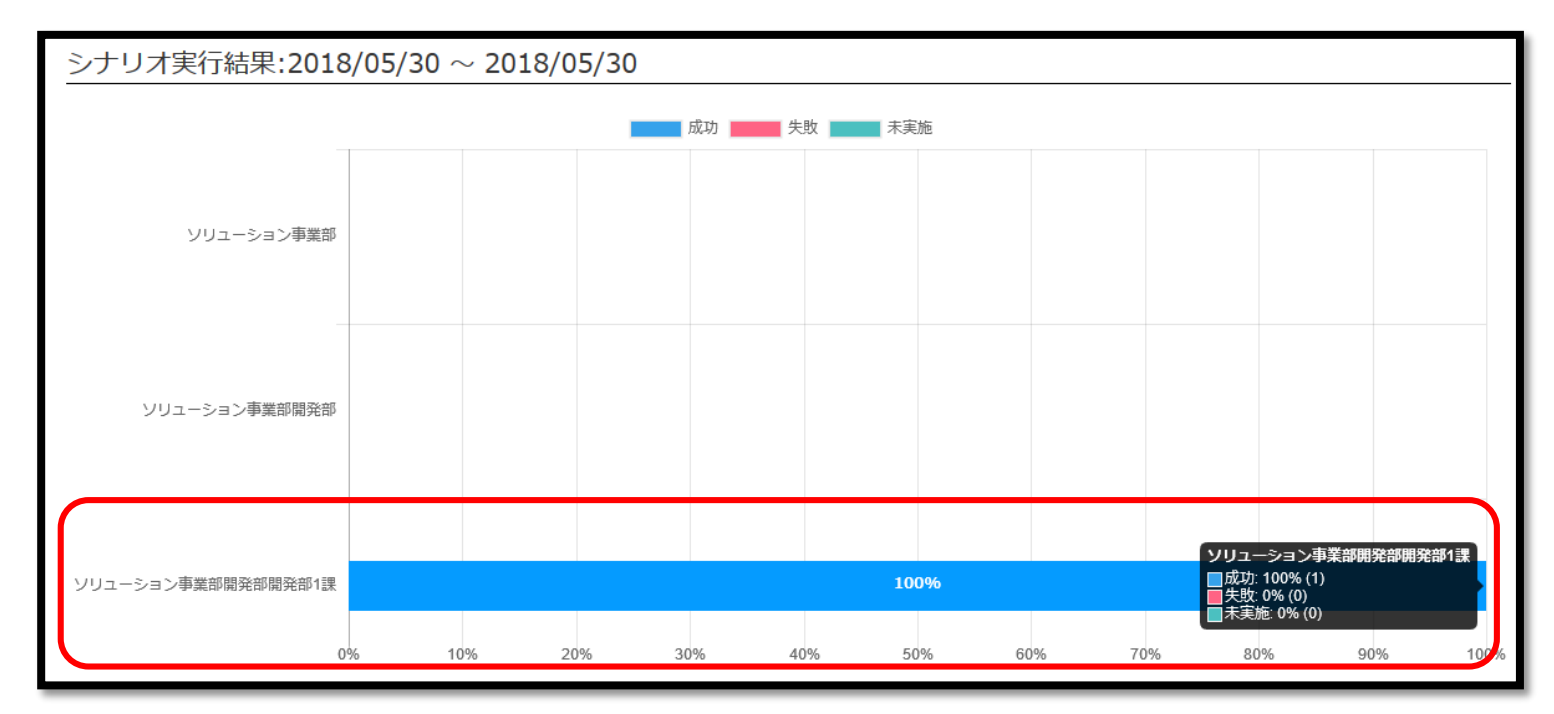

#### © 2018 NTT DATA Corporation

#### ■期間内のシナリオ別の実行数の確認

- ①「ダッシュボード」>「期間内のシナリオ別の実行数」を クリックする
- ②指定した期間にどのシナリオが何件実行されたのかを 確認することができる

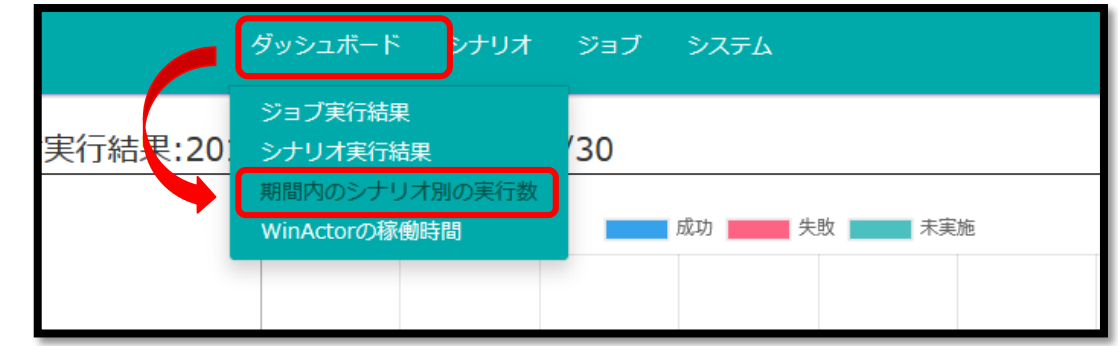

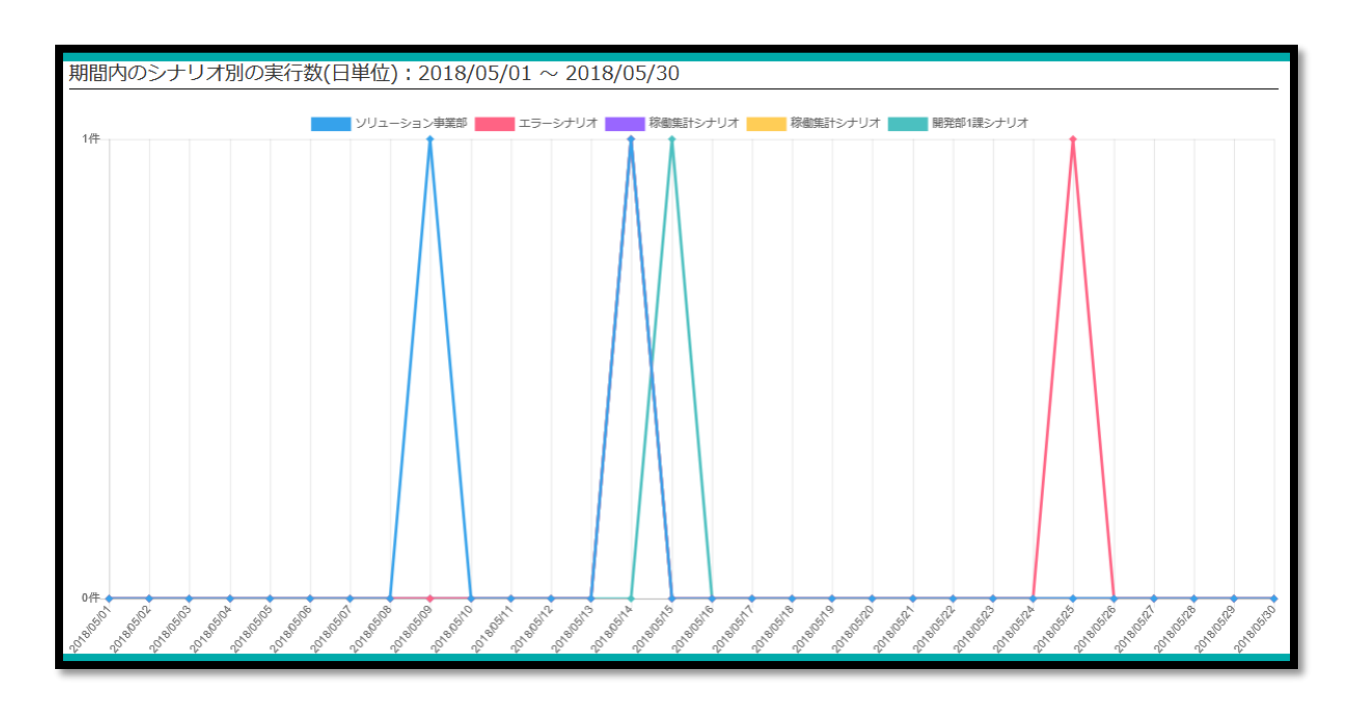

#### NTTDaTa

#### ■WinActorの稼働時間の確認

①「ダッシュボード」>「WinActor稼働時間」をクリックする

②実行ロボごとの稼働時間を見ることができる

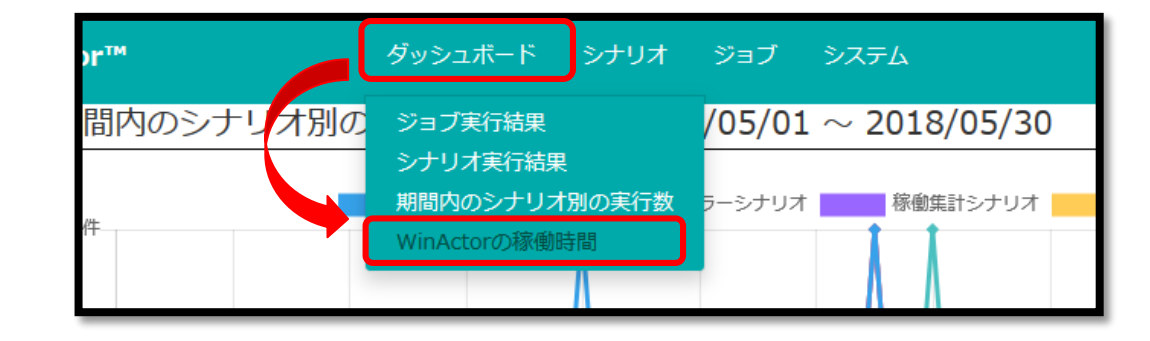

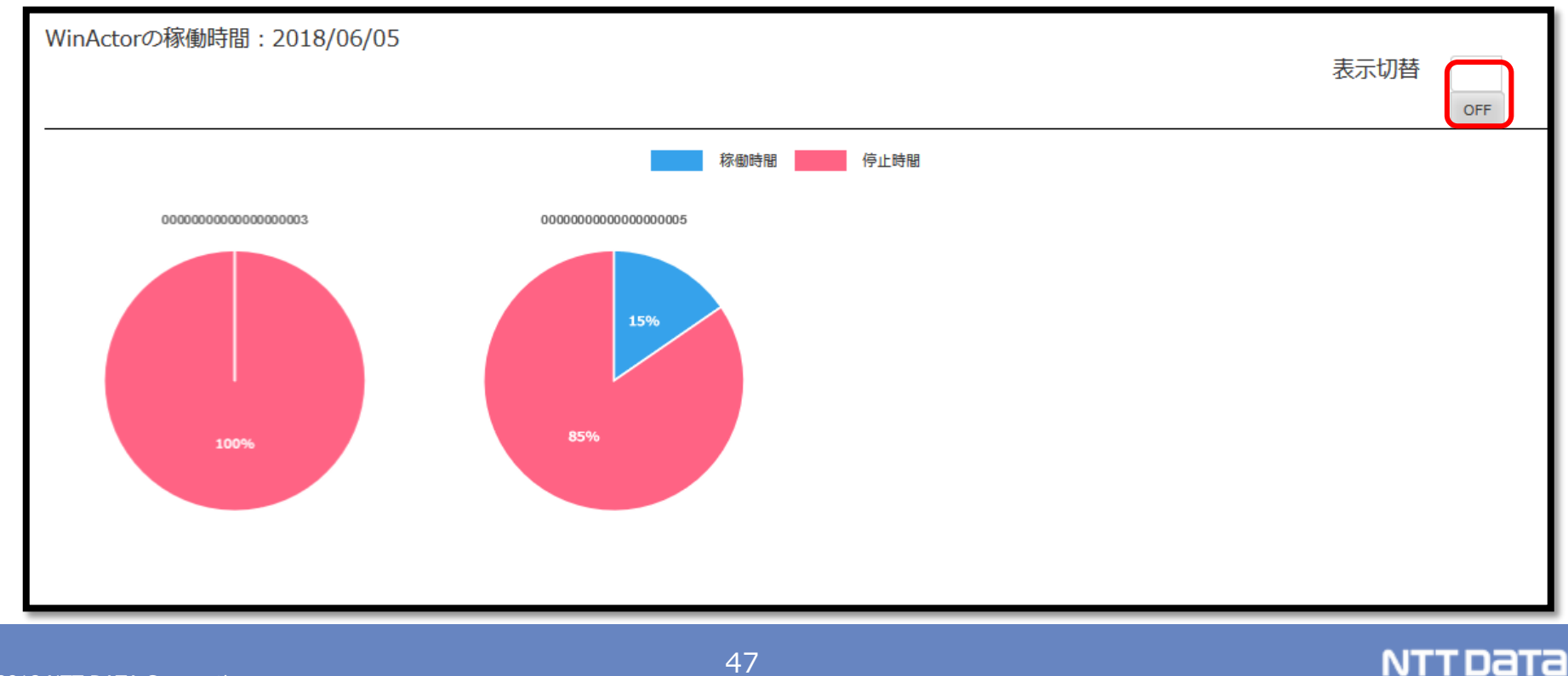

③「表示切替」の【ON】をクリックする

#### ④実行ロボ全体の稼働時間を見ることができる

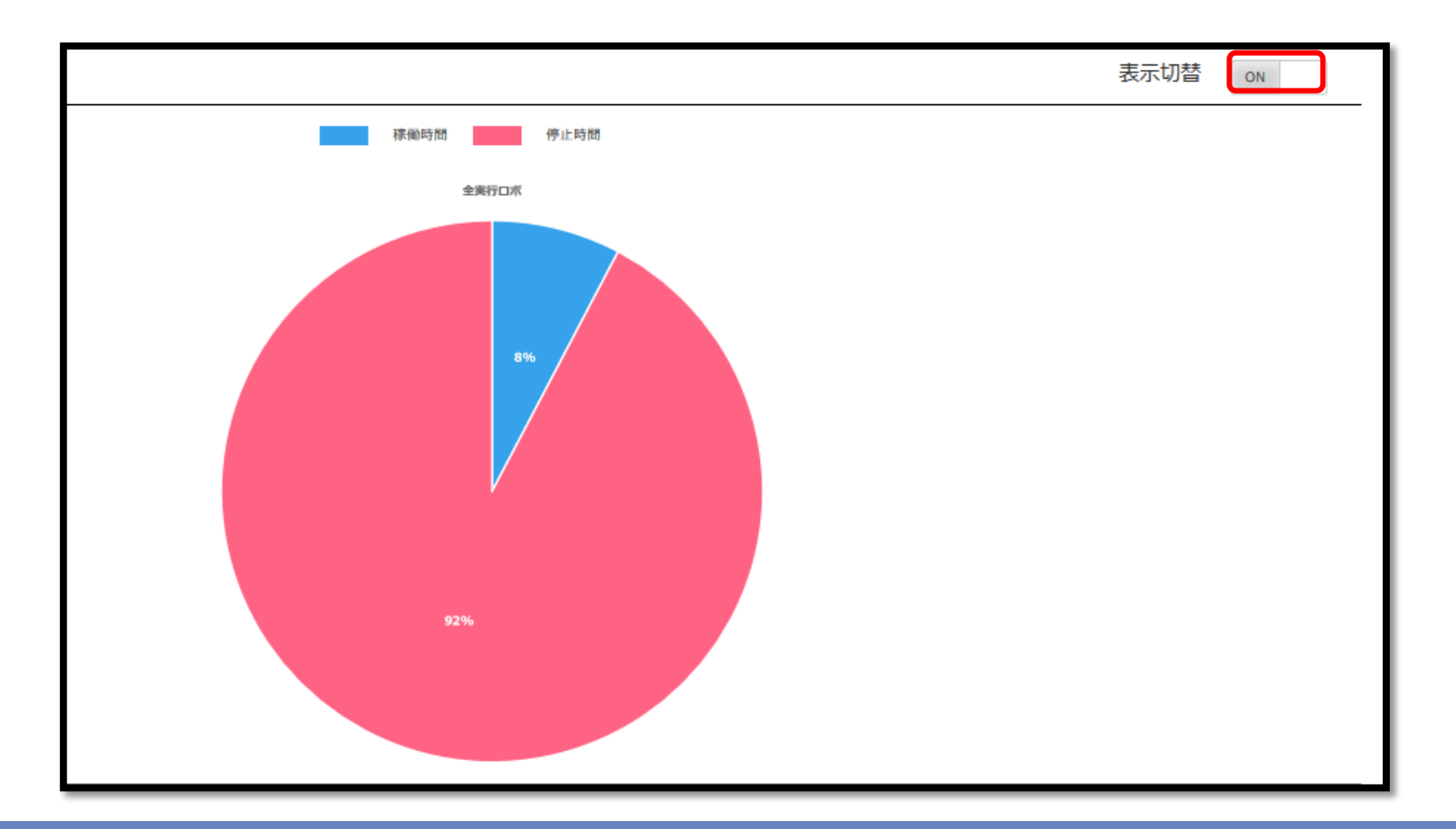

#### 1.「データ一覧作成」

「データ一覧作成」機能を利用することでシナリオ内で使用するユーザーID・パスワード等をジョブ登録時に設定することができるWD上で設定した値をシナリオに引き継ぐことができるので、ジョブ登録者がユーザーID等を設定することができる

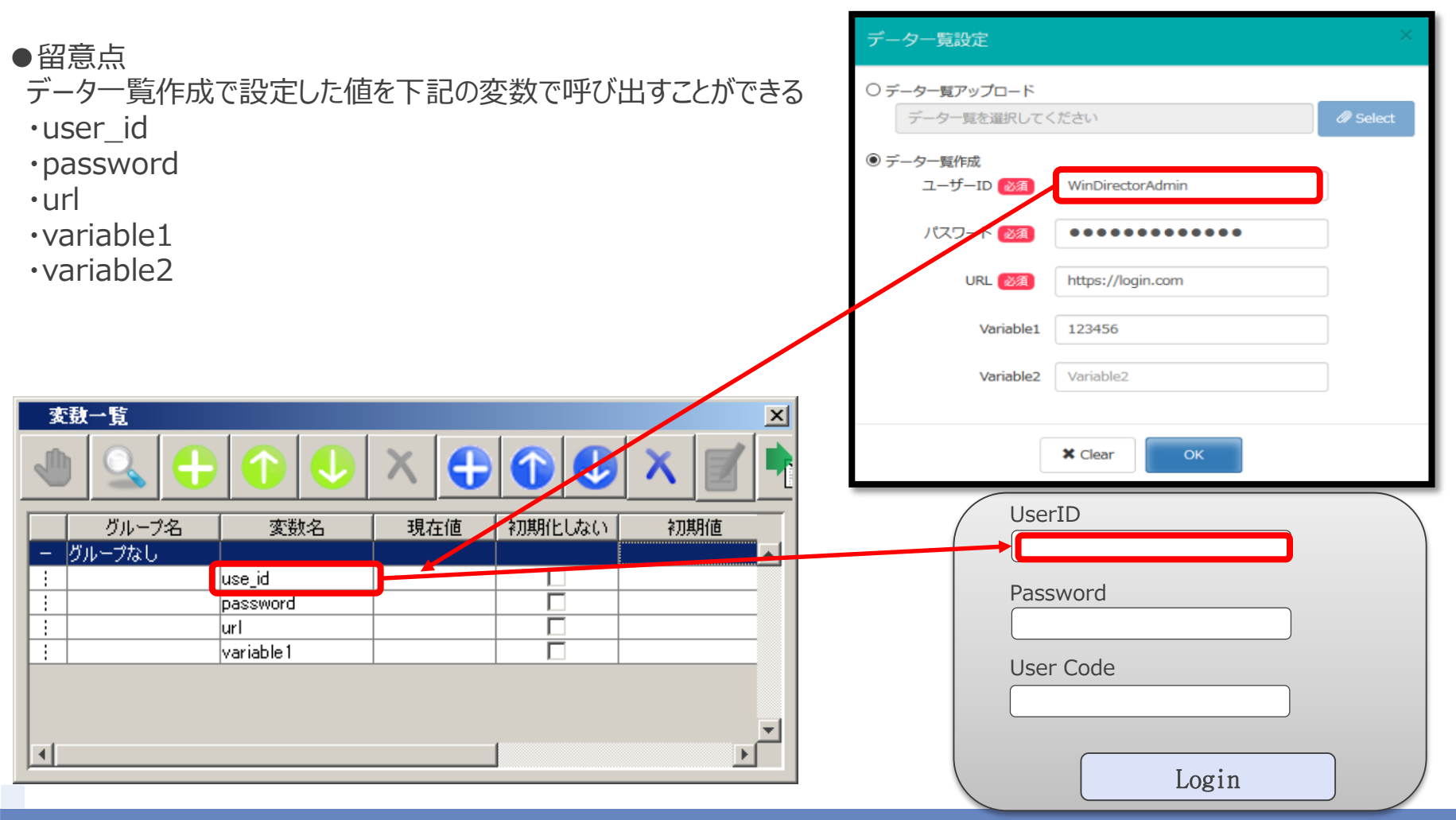

#### © 2018 NTT DATA Corporation

NTTData

#### 2.「シナリオ参照ファイル」

© 2018 NTT DATA Corporation

シナリオ実行中にファイルを参照・編集する場合、該当のファイルを実行ロボから参照できるところに入れておく必要がある 「ジョブ登録」画面から「シナリオ参照ファイル」機能を利用することで、実行ロボ環境に該当ファイルを配置する必要がなくなる この場合、該当ファイルを管理ロボの環境にアップロードするため、該当の実行ロボだけでなく、どの実行ロボからでも該当ファイル を参照できる

#### ●留意点

・WinActor のシナリオ内では該当ファイルパスを「\$SCENARIO-FOLDER/{ファイル名}」と設定する ※参照・出力ファイルパスともに設定が必須

- ・各シナリオ実行時にファイルは実行ロボのUSERフォルダ配下のWinDirector フォルダにコピーされるため、 同名のファイルが存在する場合は上書きされる ※ファイルはジョブ完了後実行ロボから削除される
- ・編集後のファイルはジョブ完了後、ジョブ詳細画面から ダウンロードできる

| 1       |       |             |            |      |
|---------|-------|-------------|------------|------|
| 実行ロボ    | グループ名 | 選択してください    | ~          |      |
| グループ    | 内全台実行 | OFF         |            |      |
| ス       | ケジュール |             | 🖬 Schedule |      |
| ジョブ結果   | メール通知 | NO          |            |      |
| シナリオ参照フ | アイル使用 | YES         |            |      |
|         |       |             | Add Del    |      |
|         |       | シナリオ参照ファイル名 | check      |      |
|         |       |             | @ Select   |      |
|         |       |             | ✓ Register | <br> |

## 3.「シナリオ編集履歴」

シナリオの編集履歴の一覧から誰がいつどのシナリオの編集を行ったのかを見ることができる

該当シナリオ詳細画面の編集から編集前のシナリオに 戻すことも可能

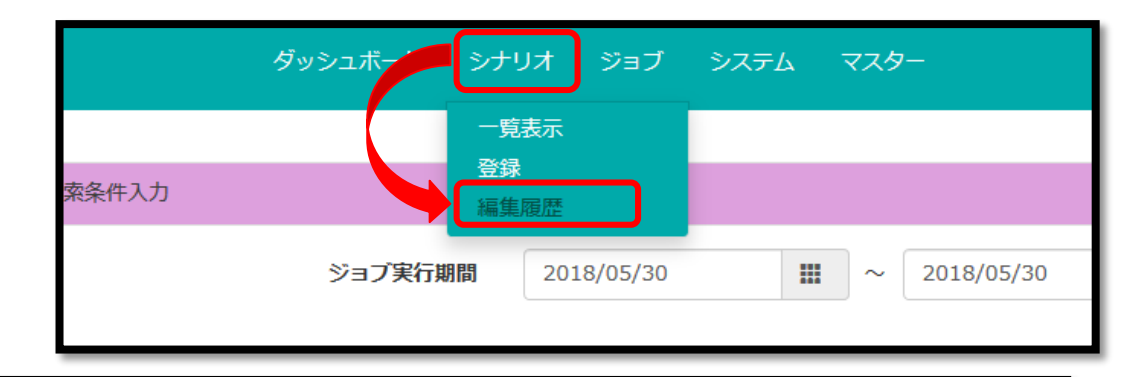

| シ    | シナリオ編集履歴一覧 ヘッダを押下するとソートが行えます。 検索結果:17件 |        |    |                        |                  |                  |                  | 🛃 Down           | 🛃 Download       |           |
|------|----------------------------------------|--------|----|------------------------|------------------|------------------|------------------|------------------|------------------|-----------|
| シナリス | シナリオ名                                  | リビジョン律 | 適用 | リビジョン概要                | シナリオファイノ         | シナリオ登録者          | シナリオ登録日          | シナリオ更新者          | シナリオ更新日          | 削除        |
| 3    | test                                   | 1      | 0  |                        | TEST1.ums4       | WinDirectorAdmin | 2018/04/24 21:10 | WinDirectorAdmin | 2018/05/08 18:22 | 削除済       |
| 4    | 1分間待機                                  | 1      | 0  |                        | 1分間待機.ums5       | WinDirectorAdmin | 2018/04/25 10:08 | WinDirectorAdmin | 2018/05/08 18:21 | 削除済       |
| 5    | 営業の業務                                  | 1      | 0  |                        | 営業.ums5          | WinDirectorAdmin | 2018/04/26 17:40 | WinDirectorAdmin | 2018/05/08 18:21 | 削除済       |
| 6    | 開発の業務                                  | 1      | 0  |                        | 開発.ums5          | WinDirectorAdmin | 2018/04/26 17:41 | WinDirectorAdmin | 2018/05/08 18:21 | 削除済       |
| 7    | 開発用シナリオ                                | 1      | 0  |                        | 開発部1課業務.u<br>ms5 | WinDirectorAdmin | 2018/05/08 18:35 | A <del>7</del>   | 2018/05/08 18:43 | 削除済       |
|      |                                        |        |    | ra ⊲a Page 1 of 4 🕨 ⊨r | 5 🗸              |                  |                  |                  | View 1           | - 5 of 17 |

### 3. 「WinDirector」 便利な機能

#### 4.管理者へのメール送信(フルアクセス権限を持っているユーザーのみ設定可能)

システムのエラー発生時等に管理者に対してメールで通知することができる

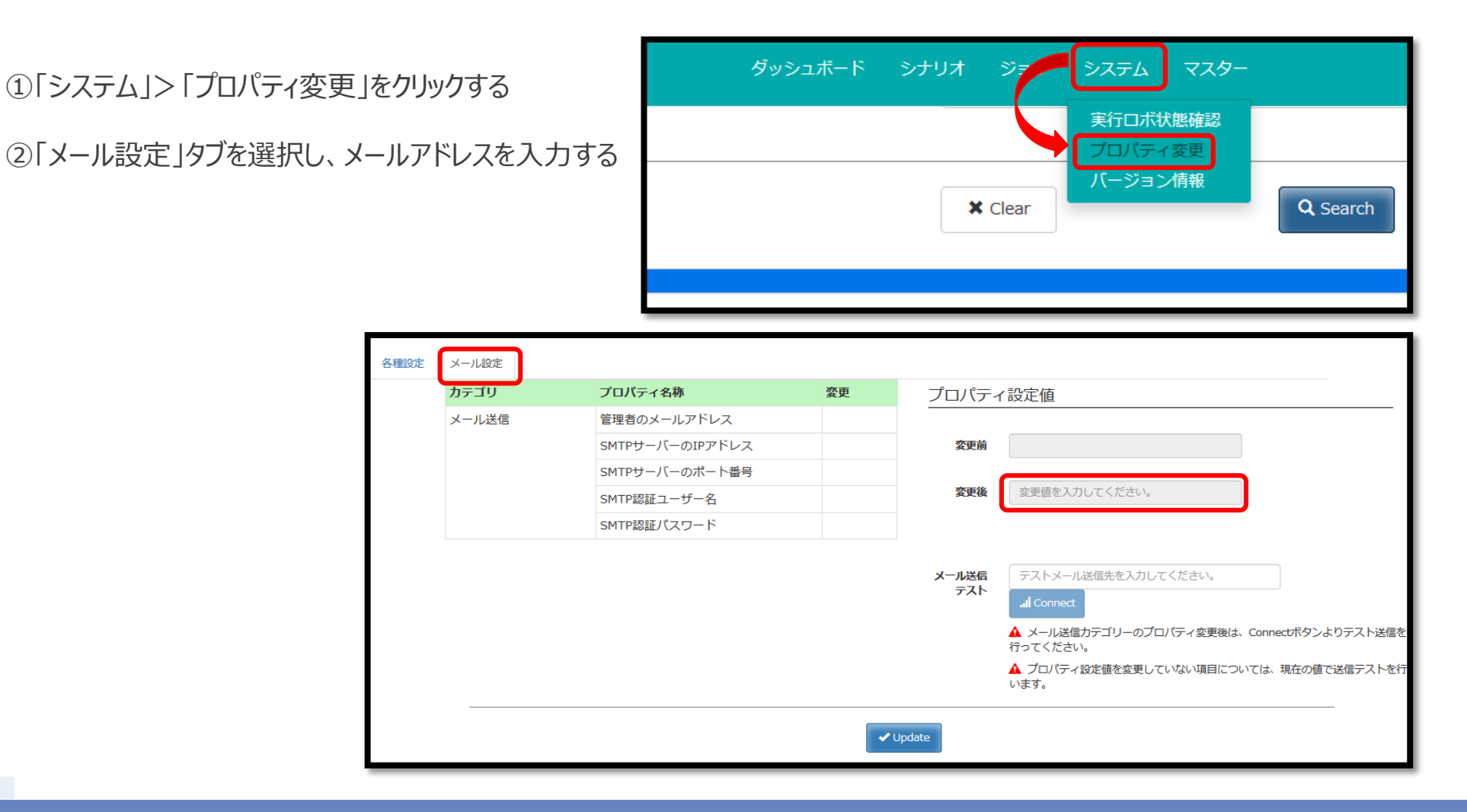

#### © 2018 NTT DATA Corporation

NTTData

#### 4.「WinDirector」でシナリオ実行する際の制約事項

- 対話型(POPアップ画面よりユーザー入力を要する)のノードは使用しない POPアップが表示されると、シナリオが実行状態でとまってしまい、WinDirectorがジョブの終了判定ができない 例:待機ボックス等
- シナリオファイルの容量が500MB以下であること
   WinDirectorにアップロードする際の容量の最大が500MBのため (画面マッチングを多用すると容量が増加するので注意)
- シナリオGOTOを使用する場合はWinActorを終了させるライブラリを入れる

GOTO先のシナリオの最後に、ライブラリ>WinActor制御>「WinActor終了」を入れる 「WinActor終了」がない場合、シナリオが終了してもWinActorが起動中とWinDirectorが判断してしまう

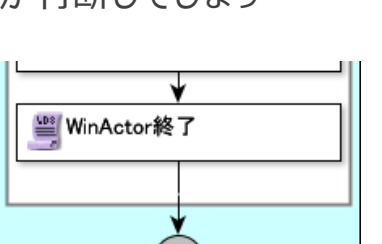

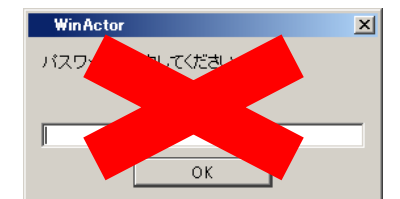

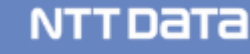

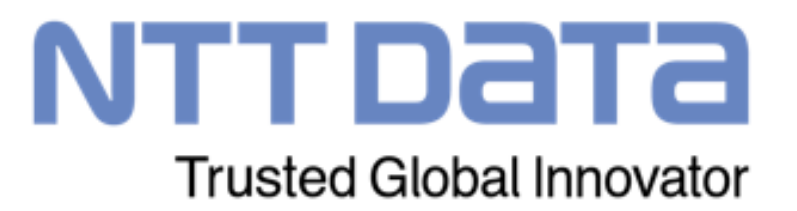